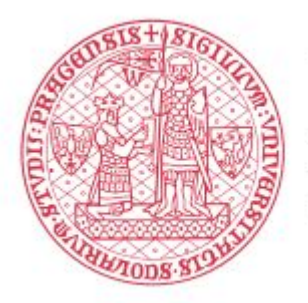

UNIVERZITA KARLOVA V PRAZE

# Fond Mobility v aplikaci Interní soutěže

Manuál žadatele

**Zpracoval:** Bc. Miroslava Pešová Ústav výpočetní techniky Univerzity Karlovy **Dne:** 21. 8. 2018

# Obsah

- 1 <u>Úvod</u>
- 2 <u>Přihlášení do aplikace</u>
- 3 <u>Žádost a) Studium na zahraniční univerzitě v délce jeden až dva semestry</u>
- 4 <u>Žádost b) Účast na mezinárodních studijních nebo odborných akcích studentů v zahraničí</u>
- 5 <u>Žádost c) Krátkodobé vědecké a výzkumné pobyty v zahraničí</u>
- 6 <u>Žádost d) Studium zahraničních studentů na UK</u>
- 7 Žádost e) Pobyty zahraničních vysokoškolských nebo vědeckých pracovníků na univerzitě

# 1 Úvod

Fond mobility Univerzity Karlovy v Praze byl zřízen v roce 2001 s účinností od 28. března 2001. Cílem FM UK je finanční podpora zejména pro:

- A. studium na zahraniční univerzitě v délce jeden až dva semestry
- B. účast na mezinárodních studijních nebo odborných akcích studentů v zahraničí
- C. krátkodobé vědecké a výzkumné pobyty v zahraničí
- D. studium zahraničních studentů na UK
- E. pobyty zahraničních vysokoškolských nebo vědeckých pracovníků na univerzitě

Podrobnější informace se nacházejí na <u>http://www.cuni.cz/UK-43.html</u>, případně na webových stránkách jednotlivých fakult/součástí.

# 2 Přihlášení do aplikace

Přihlášky do soutěže Fondu mobility se podávají prostřednictvím webové aplikace, která je dostupná na adrese: <u>https://intes.is.cuni.cz</u> (od října 2018). Původní adresa <u>https://veda.is.cuni.cz</u> je také pořád funkční a je automaticky přesměrována na novou adresu.

Do aplikace se mohou přihlásit pouze studenti a zaměstnanci Univerzity Karlovy pomocí svého CASového účtu (osobní číslo + heslo). Zapomenuté nebo ztracené heslo lze obnovit na adrese <u>http://cas.cuni.cz</u>

| IS VĚDA<br>EVIDENCE A HODNOCENÍ<br>TVŮRČÍ ČINNOSTI<br>Univerzita Karlova                                                                |                                                 | Odbor pro vědu a výzkum RUK j Ústav výpočetní techníky j UK                                                                                       |
|----------------------------------------------------------------------------------------------------|-------------------------------------------------|----------------------------------------------------------------------------------------------------|
| Vitá Vás informační systém IS Věda.                                                                                                    | Login                                           | 90677566                                                                                                    |
|                                                                                                    | Heslo                                           | 1                                                                                                    |
| Nemúžete se přihlásit? Přečlete si informace o přihlášování do systému.                                                                 |                                                 | Pinking                                                                                                    |
| levite co a kdy? Podivejte se na kalendál termínů evidence a soutěži. lotřebujete poradit? Seznamte se s zásadami poskytování podpory.  |                                                 |                                                                                                    |
|                                                                                                    | Podporovaně prohliže<br>vyšší. Je nutně povolit | če: poslední tři verze Chrome & Mozilla Firefox, přip. Internet Explorer v. 11 a<br>javascript, cookies a pop-up (*vyskakovací*) okna. Jak na to? |
| TVŮRČÍ ČINNOST                                                                                                    | INTERNÍ                                         | SOUTĚŽE                                                                                                    |
| Evidence tvůrčí činnosti se realizuje na základě Opatření rektora č. 24/2018. Je v                                                      | FOND MOBILITY                                   |                                                                                                    |
| gesci prorektora pro vědeckou činnost a jejím univerzitním metodickým koordinačním<br>pracovištěm je odbor pro vědu a výzkum Rektorátu. | informace na stránkád                           | ch Odboru zahraničnich vztahů RUK                                                                                                    |
| EVIDENCE VÝSLEDKÚ (OBD)                                                                                                    | PODPORA INTERNA                                 | CIONALIZACE                                                                                                    |
| Podrobnosti o evidenci j Veřejný vyhledavač výsledků tvůrčí činnosti UK                                                                 | informace na stránkák                           | ch Odboru zahraničních vztahů RUK                                                                                                    |
| EVIDENCE AKTIVIT (GAP)                                                                                                    | PRIMUS                                          |                                                                                                    |
| Podrobnosti o evidenci                                                                                                    | primus@ruk.cuni.cz [                            | webová stránka v češtině į website in English                                                                                                    |
| EVIDENCE VĚDECKÝCH IDENTIFIKÁTORŮ                                                                                                    |                                                 |                                                                                                    |
| Podrobnosti o evidenci                                                                                                    |                                                 |                                                                                                    |
| © 2018 Univerzita Karlova                                                                                                    |                                                 | Ochrana osobních údalů (GDPR                                                                                                    |

Login Vložte své osobní číslo.

Password / Heslo Vložte své CASové heslo.

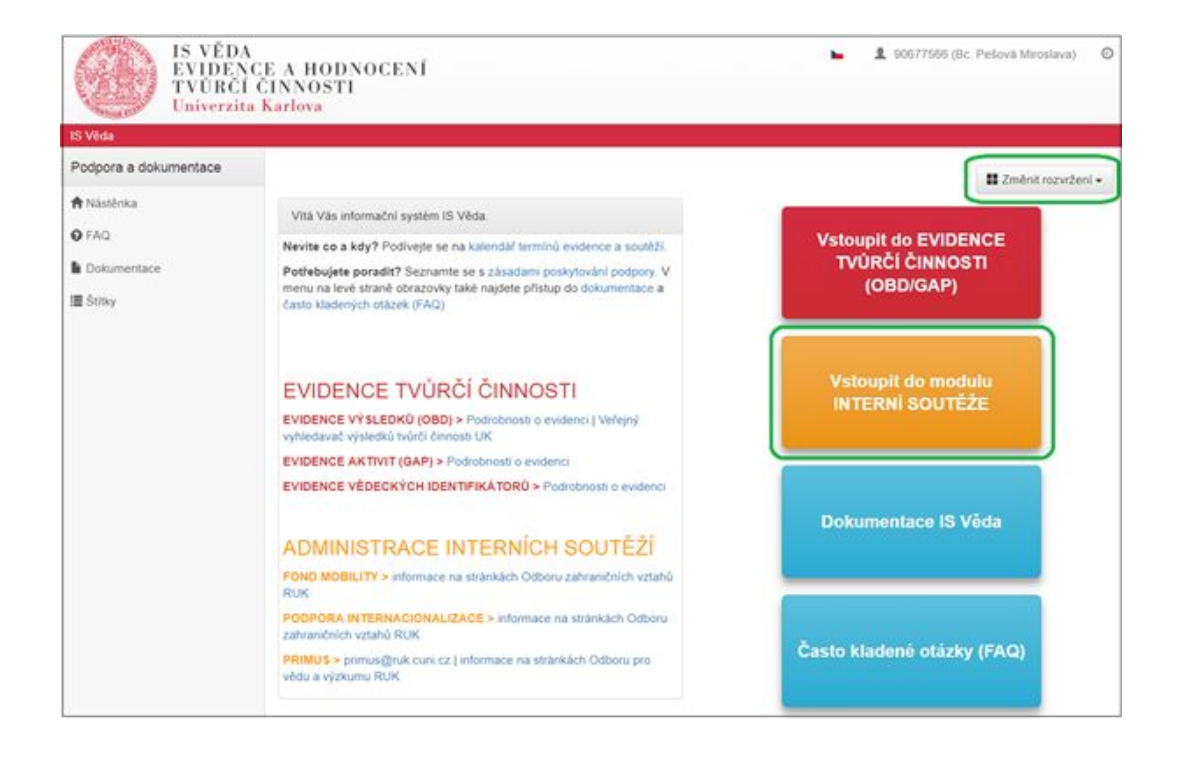

# 3 Žádost a) – Studium na zahraniční univerzitě v délce jeden až dva semestry

Po přihlášení do aplikace a vstupu do modulu Interní soutěže se Vám zobrazí Nástěnka a v levé části menu. Po otevření agendy Návrhy mých projektů se Vám zobrazí všechny Vaše dosavadní žádosti, případně bude seznam prázdný. Pro založení nové žádosti klikněte na tlačítko Nový návrh.

| IS Věda > Interní soutěže | Návrhy mých projektů       |          |          |       |          |              |      |
|---------------------------|----------------------------|----------|----------|-------|----------|--------------|------|
| Interní soutěže           |                            |          |          | 1     |          |              | -    |
| 🕈 Nástěnka                | + Novy navm                |          |          | N     | /hiedat  |              | ų    |
| 🔓 Návrhy mých projektů    | Moje návrhy                |          |          |       |          |              |      |
| HelpDesk                  |                            |          |          |       | It       | L†<br>Změněn |      |
| Založení dotazu           | lî Soutêž                  | 11 Číslo | 11 Název | Stavy | Požaduje | 0            | Akce |
|                           | Zatím není vložen žádný Vá | š návrh. |          |       |          |              |      |

Zobrazí se seznam otevřených soutěží Fondu mobility, v nichž máte právo žádat o příspěvek.

#### Student:

#### Fond Mobility

| FM/a/2018-2                                 | 2018-2                                                     | 2 |
|---------------------------------------------|------------------------------------------------------------|---|
| Fond Mobili<br>studia na za<br>v délce jede | ty: a) Podpora<br>hraniční univerzitě<br>n až dva semestry |   |
| Součásti                                    | Uzávěrka                                                   |   |
| 1.LF                                        | 10.10.2018 23:59                                           | * |
| 2.LF                                        | 10.10.2018 23:59                                           |   |
| COŽP                                        | 10.10.2018 23:59                                           |   |
| ARVŠ                                        | 10.10.2018 23:59                                           |   |
| 3.LF                                        | 10.10.2018 23:59                                           | 1 |
|                                             |                                                            |   |

| FM/b/2018-2                                | 2018-                                             | 2  |
|--------------------------------------------|---------------------------------------------------|----|
| účasti na m<br>studijních n<br>akcích stud | ezinárodních<br>ebo odborných<br>entů v zahraničí |    |
| Součásti                                   | Uzávěrka                                          |    |
| ÚK                                         | 10.10.2018 23:59                                  |    |
| MFF                                        | 10.10.2018 23:59                                  | 1  |
| FaF HK                                     | 10.10.2018 23:59                                  |    |
| CERGE                                      | 10.10.2018 23:59                                  |    |
| FSV                                        | 10.10.2018 23:59                                  |    |
| DedE                                       | 10 10 2018 23:59                                  | ١, |

| FM/c/2018-2                                      | 2018-                                | 2 |
|--------------------------------------------------|--------------------------------------|---|
| Fond Mobility:<br>vědeckých ne<br>pobytů v zahra | c) Podpora<br>bo výzkumných<br>aničí | • |
| Součásti                                         | Uzávěrka                             |   |
| KT <mark>F</mark>                                | 10.10.2018 23:59                     |   |
| Nakladatelství<br>Karolinum                      | 10.10.2018 23:59                     |   |
| PF                                               | 10.10.2018 23:59                     |   |
| 3.LF                                             | 10.10.2018 23:59                     |   |
| ARVŠ                                             | 10.10.2018 23:59                     |   |

#### Zaměstnanec:

#### Fond Mobility

| FM/c/2018-2                                      | 2018-                                | 2 | FM/d/2018-2                      | 2018-                               | 2 | FM/e/2018-2                                 | 2018-                                             | 2 |
|--------------------------------------------------|--------------------------------------|---|----------------------------------|-------------------------------------|---|---------------------------------------------|---------------------------------------------------|---|
| Fond Mobility:<br>vědeckých ne<br>pobytů v zahra | c) Podpora<br>bo výzkumných<br>aničí | - | Fond Mobility:<br>zahraničních s | d) Podpora studia<br>studentů na UK |   | Fond Mobilit<br>zahraniční v<br>vědecké pra | y: e) Podpora pro<br>ysokoškolské nebo<br>covníky |   |
| Součásti                                         | Uzávěrka                             |   | Součásti                         | Uzávěrka                            |   | Součásti                                    | Uzávěrka                                          |   |
| KTF                                              | 10.10.2018 23:59                     |   | Nakladatelství                   | 10.10.2018 23:59                    |   | FTVS                                        | 10.10.2018 23:59                                  | 1 |
| Nakladatelství                                   | 10.10.2018 23:59                     |   | Karolinum                        |                                     |   | HTF                                         | 10.10.2018 23:59                                  | l |
| Karolinum                                        |                                      |   | CPPT                             | 10.10.2018 23:59                    |   | sc                                          | 10.10.2018 23:59                                  |   |
| PF                                               | 10.10.2018 23:59                     |   | COŽP                             | 10.10.2018 23:59                    |   | 31E                                         | 10 10 2018 23 59                                  |   |
| 3.LF                                             | 10.10.2018 23:59                     |   | 1.LF                             | 10.10.2018 23:59                    |   | EDE HK                                      | 10 10 2018 22:50                                  |   |
| ARVŠ                                             | 10.10.2018 23:59                     |   | FHS                              | 10.10.2018 23:59                    |   |                                             | 10.10.2018 23.39                                  | - |

Po výběru kategorie se zobrazí úvodní stránka, ve které naleznete základní instrukce k podání Vaší žádosti. Doporučujeme, abyste si je důkladně přečetli. Informace na této stránce si můžete později znovu zobrazit kliknutím na tlačítko **Pravidla soutěže** vpravo nahoře v otevřené žádosti.

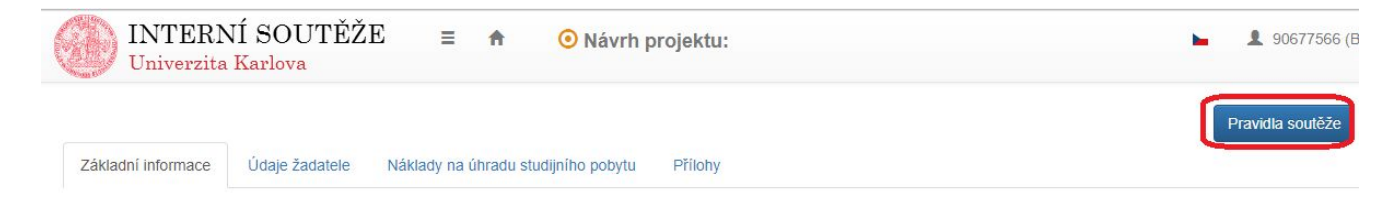

| INTERNÍ SOUTĚŽE<br>Univerzita Karlova                                                                                                    | ≡ ♠                                                                                            | Nový návrh                                                                 | -                                            | 1 90677566 (Bc. Miroslava P           | Pešová) ©                         |
|----------------------------------------------------------------------------------------------------|------------------------------------------------------------------------------------------------|----------------------------------------------------------------------------|----------------------------------------------|---------------------------------------|-----------------------------------|
| Fond Mobility: a) Podpo<br>dva semestry                                                                                                    | ora studi                                                                                      | a na zahraniò                                                              | ćní univer                                   | zitě v délce jede                     | n až                              |
| III DŮLEŽITÉ III Základní pracovní postup žadatele: 1. Zaevidujte žádost o přispěvek. 2. Vyplňte všechny požadované položky (povin 3. Uložte (tlačitko vpravo dole – tímto tlačitkem 4. Zkohrtolijte žádost elektronicky (tlačitko Odi 6. Po elektronickém odevzdání žádost vytiskně | né i nepovinné).<br>můžete žádost ul<br>evo dole).<br>evzdat návrh vlevo<br>te (tlačítkem s ob | ložit i rozpracovanou a vráti<br>o dole).<br>rázikem šipky vlevo dole ji u | it se k jejímu doplně<br>iložte do souboru P | ní později).<br>DF a ten vytiskněte). | •                                 |
| Zatím nebyla načtena data.                                                                                                    |                                                                                                |                                                                            |                                              |                                       |                                   |
|                                                                                                    |                                                                                                |                                                                            |                                              |                                       | $\frown$                          |
|                                                                                                    |                                                                                                |                                                                            |                                              | × Zpět                                | <ul> <li>Založit návrh</li> </ul> |

Po přečtení instrukcí klikněte na tlačítko Založit návrh a na následující stránce vyplňte základní údaje žádosti.

| Kategorie                        |                                  |  |
|----------------------------------|----------------------------------|--|
| Fond Mobility: a) Poo            | dpora studia na zahraniči        |  |
| Fakulta/součást                  |                                  |  |
| Zahájení studia v<br>zahraničí 🕢 | Ukončení studia v<br>zahraničí 🤢 |  |

#### Fakulta/součást

Vyberte Fakultu/součást, na níž žádost podáváte.

#### Zahájení studia v zahraničí

Vyberte z kalendáře datum, kdy bude zahájen Váš studijní pobyt v zahraničí.

#### Ukončení studia v zahraničí

Vyberte z kalendáře datum, kdy bude ukončen Váš studijní pobyt v zahraničí.

Po vyplnění výše uvedených údajů klikněte vpravo dole na tlačítko Vytvořit. Tím se Vaše žádost založí.

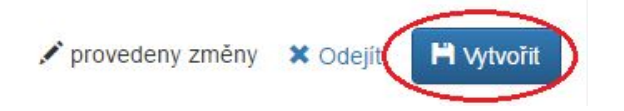

Po vytvoření žádosti je nutné doplnit potřebné údaje na všech záložkách, které se zobrazí. Doporučujeme záložky vyplňovat postupně v pořadí, ve kterém se zobrazují.

| Základní informace | Údaje žadatele | Náklady na úhradu studijního pobytu | Přílohy |
|--------------------|----------------|-------------------------------------|---------|
|                    |                |                                     |         |

# Záložka Základní informace

| Fakulta sociálních věd               |                               | <b>≡</b> ×   |                                 |
|--------------------------------------|-------------------------------|--------------|---------------------------------|
| Zahájení studia v zahraničí**        | Ukončení studia v zahraničí** |              |                                 |
| 29.8.2018<br>Zahraniční univerzita** | 23.11.2018                    |              | Fakulta zahraniční univerzity** |
| Stát**                               |                               |              | Obor/specializace**             |
| Účel pobytu**                        |                               | Zvětšit pole | Dofinancováni**                 |
| Název institutu 🧕                    |                               |              | Datum narození 🧕                |
| D studenta (osobní číslo) 🛛 🥹        |                               |              | Typ dohody O                    |

Dvě hvězdičky za názvem pole znamená, že se jedná o povinnou položku.

#### Zahraniční univerzita

Povinná položka. Vložte název zahraniční univerzity, na které plánujete svůj studijní pobyt.

#### Fakulta zahraniční univerzity

Povinná položka. Vložte název fakulty zahraniční univerzity, na které plánujete svůj studijní pobyt.

#### Stát

Povinná položka. Vyberte z číselníku Států.

#### Obor/specializace

Povinná položka. Vložte obor/specializaci, který budete na zahraniční univerzitě studovat.

#### Účel pobytu

Povinná položka. Vložte stručný popis účelu pobytu. Detailněji jej popište v motivačním dopisu, který budete k žádosti přikládat.

#### Dofinancování

Vyplňte pouze v případě, že tuto informaci od Vás Vaše fakulta požaduje. Uveďte stručný popis, jakým způsobem plánujete financovat zbylou část nákladů (např. vlastní zdroje, jiný zdroj UK apod.)

#### Název institutu, Datum narození, ID studenta, Typ dohody

Uvedené položky jsou primárně určeny pro interní potřeby Fakulty sociálních věd. Mohou je ovšem

# Záložka Údaje žadatele

Záložka je rozdělena do tří základních bloků:

- Hlavní řešitel (žadatel)
  - · povinný
- Interní členové týmu (interní garant)
  - povinný buď interní, nebo externí garant (stačí jeden z nich),
  - primárně se uvádí garant z prostředí UK (má přiděleno osobní číslo)
  - většinou se jedná o pedagoga, případně vedoucího příslušné katedry
- Externí členové týmu
  - povinný buď interní, nebo externí garant (stačí jeden z nich)
  - ve výjimečných případech lze místo interního garanta uvést odborného garanta z jiné instituce (např. AV ČR a pod.)

# Žadatel

Jméno žadatele se primárně předvyplní jménem přihlášeného uživatele. Pro správné načtení dat ze souvisejících agend (SIS, WhoIs) je nutné vybrat konkrétního žadatele (sebe) ze seznamu osob. V případě, že se u hlavního řešitele zobrazuje modrý trojúhelník s vykřičníkem, nejsou vyplněna potřebná data. Systém Vás upozorní jaká data je potřeba doplnit.

Výjimkou v kontrolách je studijní průměr u doktorandského studia, kdy systém sice upozorňuje, že tento údaj chybí, závěrečná kontrola ovšem umožní takovýto záznam uložit a žádost odevzdat.

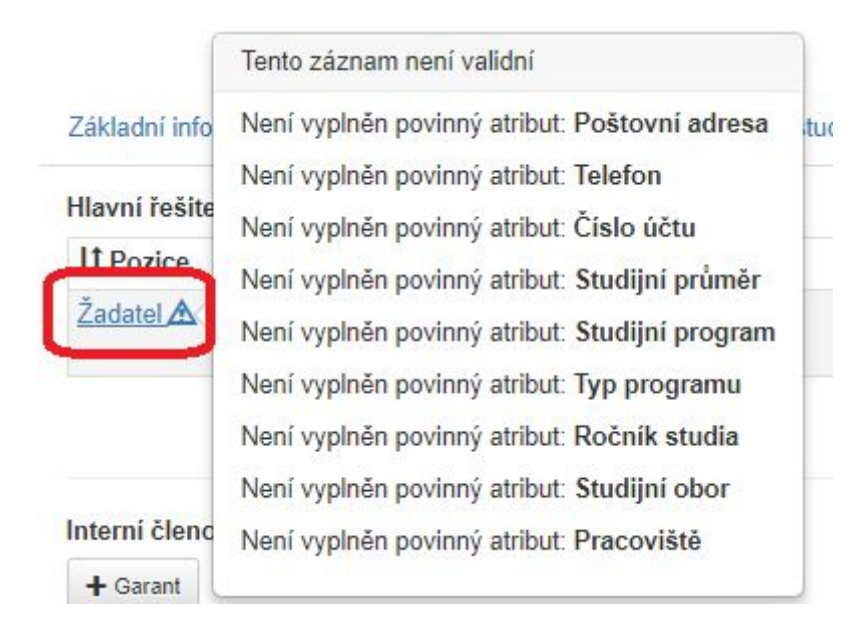

Klikněte na Žadatel a v zobrazeném detailu u položky Osoba klikněte na výběr ze seznamu osob a vyberte své jméno.

#### Detail osoby

| Žadatel                                                                   |              |               |                                         |                                   |
|---------------------------------------------------------------------------|--------------|---------------|-----------------------------------------|-----------------------------------|
| soba                                                                      |              | Pracoviště 🤢  |                                         |                                   |
|                                                                           | I            | ≡ ×           |                                         | ≣ >                               |
| tudijní program                                                           |              |               |                                         |                                   |
| /p programu                                                               | Forma studia | Ročník studia | Studiiní průměr                         |                                   |
| Nevybráno <b>*</b>                                                        | Nevybráno    | *             |                                         |                                   |
|                                                                           | Telefon      | Email         | Číslo účtu                              |                                   |
| Kontaktní osoba                                                           |              |               |                                         |                                   |
| oštovní adresa                                                            |              |               |                                         |                                   |
|                                                                           |              |               |                                         |                                   |
|                                                                           |              |               |                                         |                                   |
|                                                                           |              |               | 🖍 provedeny změny                       | X Odejít 🗸 Potv                   |
|                                                                           |              |               | 🖍 provedeny změny                       | X Odejít 🗸 Potv                   |
| soba                                                                      |              |               | 🖍 provedeny změny                       | X Odejít 🗸 Potv                   |
| soba                                                                      |              |               | 🖍 provedeny změny                       | X Odejit 🖌 Potv                   |
| oba<br>Fakulta                                                            |              |               | 🖍 provedeny změny                       | X Odejít V Potv                   |
| soba<br>Fakulta<br>Fakulta soci                                           | álních věd   |               | 🖍 provedeny změny                       | X Odejít V Potv                   |
| soba<br>Fakulta<br>Fakulta soci<br>Osoba 9                                | álních věd   |               | 🖍 provedeny změny                       | X Odejít V Potv                   |
| Soba<br>Fakulta<br>Fakulta soci<br>Osoba @                                | álních věd   |               | ✓ provedeny změny                       | X Odejít V Potv                   |
| Soba<br>Fakulta<br>Fakulta soci<br>Osoba 9                                | álních věd   |               | ✓ provedeny změny                       | X Odejít Potv<br>stit Q Filtrovat |
| Soba<br>Fakulta<br>Fakulta soci<br>Osoba @                                | álních věd   | Pracoviště    | ✓ provedeny změny ✓ Vyčis ↓↑ Osobní čís | X Odejít Potv                     |
| Soba<br>Fakulta<br>Fakulta soci<br>Osoba @<br>L1 Os<br>Zatím nebyla načte | álních věd   | Pracoviště    | ✓ provedeny změny ✓ Vyčis ↓↑ Osobní čís | X Odejít Potv                     |

X Odejít

Po vyfiltrování Vám systém nabídne seznam všech studijních i pracovních vztahů, které s UK máte. Pomocí tlačítka **Vybrat** vyberte vztah, v rámci kterého budete žádost podávat.

×

| Fakulta socialnich ved |                                                                                                    | -                       |
|------------------------|----------------------------------------------------------------------------------------------------|-------------------------|
| Osoba 😧                |                                                                                                    |                         |
| osobní číslo           |                                                                                                    |                         |
|                        |                                                                                                    | X Vyčistit Q Filtrov    |
|                        |                                                                                                    |                         |
| 11 Osoba               | Pracoviště                                                                                                    | <b>↓</b> † Osobní číslo |
| Jméno a příjmer        | PedF: Dohody 1645; FSV: Fakulta sociálních<br>věd 118; PedF: Dohody 1645; FSV: Katedra<br>žurnalistiky 331; PedF: Dohody 1645; PedF:<br>Dohody 1645; FSV: Fakulta sociálních věd 111 | osobní číslo            |

#### × Odejít

Teprve po tomto výběru se do detailu načtou potřebné údaje ze Studijního informačního systému. Tyto údaje jsou needitovatelné. Zkontrolujte jejich správnost. Pokud se u Vás informace nenačtou správně, kontaktujte <u>Poradnu Fondu mobility</u>.

Položky Telefon, Email, Poštovní adresa, Číslo bankovního účtu je potřeba doplnit ručně (pokud se nenačetly).

Pokud jsou všechny údaje správně vyplněné, klikněte na tlačítko Potvrdit.

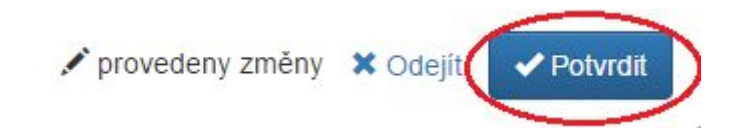

#### Interní garant

Podobný způsobem vyplňte údaje o Garantovi – pedagogickém pracovníkovi, který Vám bude psát doporučující dopis.

| Základní informace  | Údaje žadatele | Náklady na úhradu studijního pob | ytu Přílohy |          |
|---------------------|----------------|----------------------------------|-------------|----------|
| Hlavní řešitel      |                |                                  |             |          |
| ↓† Pozice           | Osoba          | Vztah                            | Studium     | Kontakty |
| Žadatel 🛕           | -              | již ve vztahu                    | k UK        |          |
|                     |                |                                  |             |          |
|                     |                |                                  |             |          |
| ntorní člonové týmu |                |                                  |             |          |
| + Carant            |                |                                  |             |          |
| - Carain            |                |                                  |             |          |
| 11 Pozice           | Osoba          | Y.                               | /ztah       | Kontakty |
| Zatím nebyla načten | a data.        |                                  |             |          |

Po kliknutí na tlačítko Garant se zobrazí Detail, v kterém vyberete Osobu ze seznamu (podobně jako u žadatele v předchozím kroku). Následně se z personálního systému doplní Pracoviště. Telefon a Email je potřeba doplnit ručně (pokud se ze systému nenačtou).

| Pozice          |         |            |  |
|-----------------|---------|------------|--|
| Garant          |         |            |  |
| Osoba           |         | Pracoviště |  |
|                 |         |            |  |
|                 | Telefon | Email      |  |
| Kontaktní osoba |         |            |  |

Pokud jsou všechny údaje správně vyplněné, klikněte na tlačítko Potvrdit.

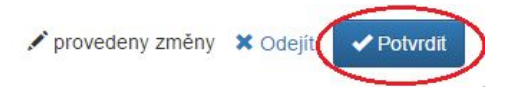

## Externí garant

Ve specifických případech je možné místo interního garanta uvést garanta mimo UK. O této možnosti se poraď te s příslušným referentem zahraničního oddělení Vaší fakulty.

| Externí členové týmu<br>+ Externí člen týmu |           |                                                                                           |                     |
|---------------------------------------------|-----------|-------------------------------------------------------------------------------------------|---------------------|
| ↓† Pozice                                   | Osoba     | Vztah                                                                                     | Kontakty            |
| Externí člen týmu                           | test test | Akademie věd České republiky. Archeologický<br>ústav AV ČR, v. v. i., Praha<br>Neuvádí se | E-mail: ffff@fff.cz |

U externího garanta neprobíhá kontrola na personální systém Whols. Údaje je nutné ručně doplnit.

| Detail osoby    |          |            | ×                           |
|-----------------|----------|------------|-----------------------------|
| Pozice          |          |            |                             |
| Externí člen tý | mu       |            |                             |
| Jméno           | Příjmení | Organizace |                             |
|                 |          |            |                             |
| Email           |          |            |                             |
|                 |          |            |                             |
|                 |          |            |                             |
|                 |          |            | 🗸 obsah nezměněn 🛛 🗶 Odejít |

Při výběru Organizace se nabídne seznam organizací mimo UK, které byly doteď v systému použity. Pokud v seznamu nenaleznete příslušnou organizaci, kontaktujte <u>Poradnu Fondu mobility</u> s žádostí o doplnění.

## Záložka Náklady na úhradu studijního pobytu

Klikněte myší ve sloupci Částka v celých Kč u všech nákladových položek. Pokud u Vás nevznikne některý z uvedených nákladů, doplňte do sloupce nulu. Sloupec je povinný a musí být vyplněný.

Položka Další je součtovou položku a je nutné ji rozepsat pomocí tlačítka Přidat podpoložku pro Další.

| ➡ Přidat podpoložku pro Další    |                    |
|----------------------------------|--------------------|
| Položka                          | Částka v celých Kč |
| Cestovné                         |                    |
| Školné                           |                    |
| Ubytování                        |                    |
| Stravování                       |                    |
| Další                            |                    |
| Celkem                           |                    |
| Požadovaný příspěvek (max. 50 %) |                    |
|                                  | 🖋 Hromadně editova |
| Poznie nákladové naložky "Dolží" | Zvětělt            |

Pro hromadné vyplnění částek použijte tlačítko Hromadně editovat.

#### Prostředky

+ Přidat podpoložku pro Další

| Položka                                                                       | Částka v celých Kč |
|-------------------------------------------------------------------------------|--------------------|
| Cestovné                                                                      |                    |
| Školné                                                                        |                    |
| Ubytování                                                                     |                    |
| Stravování                                                                    |                    |
| Další                                                                         |                    |
| Celkem                                                                        |                    |
| Požadovaný příspěvek (max. 50 %)                                              |                    |
| Základní informace Údaje žadatele Náklady na úhradu studijního pobytu Přílohy |                    |
| Prostředky                                                                    |                    |
| ➡ Přidat podpoložku pro Další                                                 |                    |
| Položka                                                                       | Částka v celých Kč |
| Cestovné                                                                      | 5000 🗸 🗙           |
| ðu 1-4                                                                        |                    |

| Školné                           | ✓ ×            |
|----------------------------------|----------------|
| Ubytování                        | × ×            |
| Stravování                       | × ×            |
| Další                            | C              |
| Celkem                           |                |
| Požadovaný příspěvek (max. 50 %) | × ×            |
|                                  | 💾 Uložit změny |

Vyplněnou částku potvrďte klávesou Enter nebo kliknutím na potvrzovací tlačítko.

| Prostředky pro rok 2017 |                    |   |
|-------------------------|--------------------|---|
| Položka                 | Částka v celých Kč |   |
| Cestovné                | 10000              | × |

Potvrzená částka se přičte do celkového součtu za příslušný rok.

TLAČÍTKO ZKONTROLOVAT JE DOSTUPNÉ POUZE PO ULOŽENÍ FORMULÁŘE.

### Požadovaný příspěvek (max. 50 %)

Vyplňte částku, o kterou žádáte. Její výše nesmí být větší, než 50 % z celkové částky.

Po vyplnění všech údajů žádost uložte.

| Ddevzdat návrh                                                                                                    | 🖍 provedeny změny 🗙 Odeji 🤇 💾 Uložit změny                                                                                                    |
|----------------------------------------------------------------------------------------------------|----------------------------------------------------------------------------------------------------|
| DŮLEŽITÉ UPOZORNĚNÍ:                                                                                                    |                                                                                                    |
| ŽÁDOST MŮŽETE ULOŽIT KDYKOLIV A NÁSLEDNĚ SE K NÍ VRÁTIT<br>MŮŽETE LIBOVOLNĚ UPRAVOVAT DO CHVÍLE, NEŽ SE ROZHODNET<br>ODEVZDÁNÍM JE POTŘEBA PROVÉST KONTROLU, JESTLI JSOU VYPL | (je možné ukládat samostatně každou záložku). Žádost<br>je pro její odevzdání - tlačítko <b>Odevzdat návrh. P</b> řed<br>něny všechny povinné položky — tlačítko <b>Zkontrolovat.</b> |

# Záložka Přílohy

Klikněte do označeného prostoru a připojte soubor z disku, případně přetáhněte myší soubor do tohoto prostoru. Jako přílohy lze vkládat pouze pouze soubory ve formátu PDF.

| Základní informace   | Údaje žadatele         | Náklady na úhradu st    | udijního pobytu Přílohy                         |                                                                    |
|----------------------|------------------------|-------------------------|-------------------------------------------------|--------------------------------------------------------------------|
| Přílohy              |                        |                         |                                                 |                                                                    |
|                      | Povinné přílohy:       | Doporučující dopis odbo | orného garanta, Doložení jazykové způsobilosti, | Motivační dopis, Akceptační dopis zahraniční univerzity/pracoviště |
|                      | Povolené přípon        | y souborů: pdf          |                                                 |                                                                    |
| Přetáhněte soul      | oor, nebo vyberte klik | nutím zde.              |                                                 |                                                                    |
| ↓† Název             |                        | ↓↑ Typ přílohy          | <b>↓↑</b> Popis přílohy                         |                                                                    |
| Zatím nebyla načtena | a data.                |                         |                                                 |                                                                    |

Následně se zobrazí dialogové okno, kde je nutné vyplnit Typ přílohy.

| 20.8.2018 21:53 |
|-----------------|
|                 |
|                 |
|                 |
| Zvětšit pol     |
|                 |
|                 |

U kategorie a) jsou povinné přílohy:

- Doporučující dopis odborného garanta
- Akceptační dopis zahraniční univerzity/pracoviště
- Doložení jazykové způsobilosti
- Motivační dopis

## Tlačítko Zkontrolovat

Systém provede kontrolu vyplněnosti všech povinných položek. Upozorní na případné doplnění chybějících údajů. Příklad:

| <ul> <li>Do projektu je</li> </ul>                         | třeba nahrát přílohu typu 'Motivační dopis'.<br>třeba nahrát přílohu typu 'Doporučující dopis odborného garanta' |  |
|------------------------------------------------------------|----------------------------------------------------------------------------------------------------|--|
| <ul> <li>Do projektu je</li> <li>Do projektu je</li> </ul> | třeba nahrát přílohu tvpu 'Doložení jazvkové způsobilosti'.                                                      |  |
| <ul> <li>Do projektu je</li> </ul>                         | třeba nahrát přílohu typu 'Akceptační dopis zahraniční univerzity/pracoviště'.                                   |  |
|                                                            |                                                                                                    |  |
|                                                            |                                                                                                    |  |
| <ul> <li>Je doporučer</li> </ul>                           | o, aby položka Další měla alespoň jednu podpoložku.                                                              |  |
|                                                            |                                                                                                    |  |

Zavřít

Pokud jsou vyplněny všechny požadované údaje, kontrola proběhne úspěšně a Vaši žádost bude možné odevzdat.

| Kontrola proběhla úspěšně       | 0 |
|---------------------------------|---|
| Nebyly nalezeny žádné problémy. |   |

## Tlačítko Odevzdat

Odevzdat bude možné pouze návrh, který úspěšně prošel kontrolou.

| Odevzdat návrh                                            | 3 |
|-----------------------------------------------------------|---|
| Pokud návrh odevzdáte, již ho nebudete moci<br>upravovat. |   |
| Odevzdat návrh                                            |   |

Systém Vás upozorní, že po odevzdání již nebudete moci Vaši žádost upravovat. Žádost/návrh ve stavu Odevzdaný, může editovat pouze fakultní referent.

## Tlačítko Tisk

Tlačítko pro Tisk se nachází vlevo dole, vedle tlačítka Zkontrolovat. Radě FM lze předkládat pouze žádosti ve stavu Odevzdaný. Záleží na interních zvyklostech fakulty, zda žádost tiskne žadatel nebo fakultní referent.

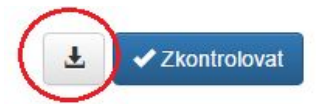

# 4 Žádost b) – Účast na mezinárodních studijních nebo odborných akcích studentů v zahraničí

Po přihlášení do aplikace se Vám zobrazí seznam Vašich návrhů. Po přihlášení bude prázdný. Klikněte na tlačítko Nový návrh.

| IS Vēda 🔷 Interní soutěže | Návrhy mých projektů       |           |          |       |          |              |      |
|---------------------------|----------------------------|-----------|----------|-------|----------|--------------|------|
| Interní soutěže           |                            |           |          | 1     |          |              |      |
| 🕈 Nástěnka                | + Novy navm                |           |          | N     | /hiedat  |              | U    |
| 🕼 Návrhy mých projektů    | Moje návrhy                |           |          |       |          |              |      |
| HelpDesk                  |                            |           |          |       | It       | l†<br>Změněn |      |
| O Založeni dotazu         | 11 Soutěž                  | 11 Čislo  | 11 Název | Stavy | Požaduje | 0            | Akce |
| -                         | Zatím není vložen žádný Vá | iš návrh. |          |       |          |              |      |

Zobrazí se seznam otevřených soutěží Fondu mobility, v nichž máte právo žádat o příspěvek.

Po výběru kategorie se zobrazí úvodní stránka, ve které naleznete základní instrukce k podání Vaší žádosti. Doporučujeme, abyste si je důkladně přečetli. Informace na této stránce si můžete později znovu zobrazit kliknutím na tlačítko Zadání soutěže vpravo nad formulářem žádosti.

Fond Mobility: b) Podpora účasti na mezinárodních studijních nebo odborných akcích studentů v zahraničí

| III DŮLEŽITÉ III                                                                                                    |                   |
|----------------------------------------------------------------------------------------------------|-------------------|
| Základní pracovní postup žadatele:                                                                                                 |                   |
| 1. Zaevidujte žádost o příspěvek.                                                                                                  |                   |
| 2. Wplňte všechny požadované položky (povinné i nepovinné).                                                                        |                   |
| 3. Uložte (tlačitko vpravo dole - tímto tlačitkem můžete žádost uložit i rozpracovanou a vrátit se k jejímu doplnění později).     |                   |
| <ol> <li>Zkontrolujte žádost (tlačítko Zkontrolovat vlevo dole).</li> </ol>                                                        |                   |
| 5. Odevzdejte žádost elektronicky (tlačítko Odevzdat návrh vlevo dole).                                                            |                   |
| 6. Po elektronickém odevzdání žádost vytiskněte (tlačítkem s obrázkem šipky vlevo dole ji uložte do souboru PDF a ten vytiskněte). | -                 |
|                                                                                                    |                   |
| atím nebyla načtena data.                                                                                                    |                   |
|                                                                                                    |                   |
|                                                                                                    |                   |
|                                                                                                    |                   |
|                                                                                                    |                   |
|                                                                                                    |                   |
|                                                                                                    | A Zper Zalozit na |

Po přečtení instrukcí klikněte na tlačítko Založit návrh a na následující stránce vyplňte základní údaje žádosti.

| Kategorie                                    |                                  |  |
|----------------------------------------------|----------------------------------|--|
| Fond Mobility: b) Podpora účasti na mezináro |                                  |  |
| Fakulta/součást                              |                                  |  |
| Zahájení pobytu v<br>zahraničí 🤢             | Ukončení pobytu v<br>zahraničí 😡 |  |

#### Fakulta/součást

Vyberte Fakultu/součást, na níž žádost podáváte.

#### Zahájení pobytu v zahraničí

Vyberte z kalendáře datum, kdy bude zahájen Váš pobyt v zahraničí.

#### Ukončení pobytu v zahraničí

Vyberte z kalendáře datum, kdy bude ukončen Váš pobyt v zahraničí.

Po vyplnění výše uvedených údajů klikněte vpravo dole na tlačítko Vytvořit. Tím se Vaše žádost založí.

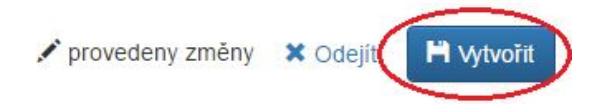

Po vytvoření žádosti je nutné doplnit potřebné údaje na všech záložkách, které se zobrazí. Doporučujeme záložky vyplňovat postupně v pořadí, ve kterém se zobrazují.

| Základní informace | Údaje žadatele | Náklady na úhradu studijního pobytu | Přílohy |
|--------------------|----------------|-------------------------------------|---------|
|--------------------|----------------|-------------------------------------|---------|

# Záložka Základní informace

| Fakulta/součást**                  |                                    |   |                                |
|------------------------------------|------------------------------------|---|--------------------------------|
| Fakulta sociálních věd             |                                    | × |                                |
| Zahájení pobytu v<br>zahraničí** 💡 | Ukončení pobytu v<br>zahraničí** 😔 |   |                                |
| 31.8.2018                          | 28.9.2018                          |   |                                |
| Název akce**                       |                                    |   |                                |
|                                    |                                    |   | Aktivní účast                  |
| Pořádající organizace*             | 4                                  |   | Stát**                         |
|                                    |                                    |   |                                |
| Příspěvek na téma                  |                                    |   | Dofinancování                  |
| Tur dahada 🔿                       |                                    |   | Neuroinatione O                |
|                                    |                                    |   |                                |
| Datum narození 💡                   |                                    |   | ID studenta (osobní číslo) 🛛 🤤 |
|                                    |                                    |   |                                |

## Název akce

Vložte název akce, které se budete účastnit.

## Pořádající organizace

Vložte název organizace (zahraniční univerzity), která akci pořádá.

#### Stát

Vyberte z číselníku Států.

#### Aktivní účast

Pokud budete na acki aktivně vystupovat (prezentovat, přednášet), zaškrtněte políčko.

#### Příspěvek na téma

Položka je povinná v případě aktivní účasti.

#### Dofinancování

Vyplňte pouze v případě, že tuto informaci od Vás Vaše fakulta požaduje. Uveďte stručný popis, jakým způsobem plánujete financovat zbylou část nákladů (např. vlastní zdroje, jiný zdroj UK apod.)

#### Název institutu, Datum narození, ID studenta, Typ dohody

Uvedené položky jsou primárně určeny pro interní potřeby Fakulty sociálních věd. Mohou je ovšem využívat i ostatní fakulty.

## Záložka Údaje žadatele

Záložka je rozdělena do tří základních bloků:

- Hlavní řešitel (žadatel)
  - povinný
- Interní členové týmu (interní garant)
  - povinný buď interní, nebo externí garant (stačí jeden z nich),
  - primárně se uvádí garant z prostředí UK (má přiděleno osobní číslo)
  - většinou se jedná o pedagoga, případně vedoucího příslušné katedry
- Externí členové týmu
  - povinný buď interní, nebo externí garant (stačí jeden z nich)
  - ve výjimečných případech lze místo interního garanta uvést odborného garanta z jiné instituce (např. AV ČR a pod.)

## Žadatel

Jméno žadatele se primárně předvyplní jménem přihlášeného uživatele. Pro správné načtení dat ze souvisejících agend (SIS, WhoIs) je nutné vybrat konkrétního žadatele (sebe) ze seznamu osob. V případě, že se u hlavního řešitele zobrazuje modrý trojúhelník s vykřičníkem, nejsou vyplněna potřebná data. Systém Vás upozorní jaká data je potřeba doplnit.

Výjimkou v kontrolách je studijní průměr u doktorandského studia, kdy systém sice upozorňuje, že tento údaj chybí, závěrečná kontrola ovšem umožní takovýto záznam uložit a žádost odevzdat.

|               | Tento záznam není validní                      |   |
|---------------|------------------------------------------------|---|
| Základní info | Není vyplněn povinný atribut: Poštovní adresa  | t |
|               | Není vyplněn povinný atribut: Telefon          | - |
| Hlavní řešite | Není vyplněn povinný atribut: Číslo účtu       |   |
| It Pozice     | Není vyplněn povinný atribut: Studijní průměr  |   |
| Žadatel 🛕     | Není vyplněn povinný atribut: Studijní program |   |
|               | Není vyplněn povinný atribut: Typ programu     |   |
|               | Není vyplněn povinný atribut: Ročník studia    |   |
|               | Není vyplněn povinný atribut: Studijní obor    |   |
| Interní členc | Není vyplněn povinný atribut: Pracoviště       |   |
| + Garant      |                                                | J |

Klikněte na Žadatel a v zobrazeném detailu u položky Osoba klikněte na výběr ze seznamu osob a vyberte své jméno.

| Pozice           |              |               |                 |     |
|------------------|--------------|---------------|-----------------|-----|
| Žadatel          |              |               |                 |     |
| Osoba            |              | Pracoviště 🤢  |                 |     |
|                  |              | ×             |                 | ≣ × |
| Studijní program |              |               |                 |     |
|                  |              |               |                 |     |
| lyp programu     | Forma studia | Ročník studia | Studijní průměr |     |
| Nevybráno 🔹      | Nevybráno    | •             |                 |     |
|                  | Telefon      | Email         | Číslo účtu      |     |
| Kontaktní osoba  |              |               |                 |     |
| oštovní adresa   |              |               |                 |     |
|                  |              |               |                 |     |
|                  |              |               |                 |     |

| Fakulta sociálních věd |            | •                    |
|------------------------|------------|----------------------|
| Isoba 😨                |            |                      |
|                        |            |                      |
|                        |            | X Vyčistit Q Filtrov |
| 11 Osoba               | Pracoviště | ↓↑ Osobní číslo      |
|                        |            |                      |

| × | 0 | d | oi | íŧ. |  |
|---|---|---|----|-----|--|
|   | 0 | u | cj | i.  |  |

Po vyfiltrování Vám systém nabídne seznam všech studijních i pracovních vztahů, které s UK máte. Pomocí tlačítka **Vybrat** vyberte vztah, v rámci kterého budete žádost podávat.

| Fakulta                |                                            |                       |
|------------------------|--------------------------------------------|-----------------------|
| Fakulta sociálních věd |                                            | •                     |
| Osoba 😧                |                                            |                       |
| osobní číslo           |                                            |                       |
|                        |                                            | X Vyčistit Q Filtrova |
| ↓† Osoba               | Pracoviště                                 | ↓† Osobní číslo       |
| Vybrat                 | PedF: Dohody 1645; FSV: Fakulta sociálních | osobní číslo          |

× Odejít

Teprve po tomto výběru se do detailu načtou potřebné údaje ze Studijního informačního systému. Tyto údaje jsou needitovatelné. Zkontrolujte jejich správnost. Pokud se u Vás informace nenačtou správně, kontaktujte <u>Poradnu Fondu mobility</u>.

Položky Telefon, Email, Poštovní adresa, Číslo bankovního účtu je potřeba doplnit ručně (pokud se nenačetly).

Pokud jsou všechny údaje správně vyplněné, klikněte na tlačítko Potvrdit.

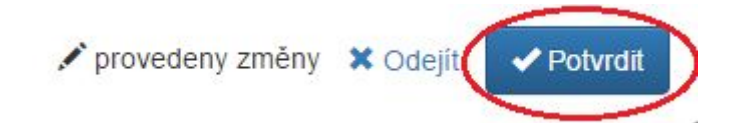

## Interní garant

Podobný způsobem vyplňte údaje o Garantovi – pedagogickém pracovníkovi, který Vám bude psát doporučující dopis.

| Základní informace | Údaje žadatele | Náklady na úhradu studijního pobytu Přílo | hy      |          |  |
|--------------------|----------------|-------------------------------------------|---------|----------|--|
| Hlavní řešitel     |                |                                           |         |          |  |
| ↓† Pozice          | Osoba          | Vztah                                     | Studium | Kontakty |  |
| Žadatel 🛦          |                | již ve vztahu k UK                        |         |          |  |

| terní členové týr<br>+ Garant | nu        |       |          |  |
|-------------------------------|-----------|-------|----------|--|
| 1 Pozice                      | Osoba     | Vztah | Kontakty |  |
| atím nebyla načt              | ena data. |       |          |  |

Po kliknutí na tlačítko Garant se zobrazí Detail, v kterém vyberete Osobu ze seznamu (podobně jako u žadatele v předchozím kroku). Následně se z personálního systému doplní Pracoviště. Telefon a Email je potřeba doplnit ručně (pokud se ze systému nenačtou).

| I          | 2                           |
|------------|-----------------------------|
|            |                             |
|            |                             |
| Pracoviště |                             |
|            |                             |
| Email      |                             |
|            |                             |
|            |                             |
| n          | IU<br>Pracoviště<br>n Email |

Pokud jsou všechny údaje správně vyplněné, klikněte na tlačítko Potvrdit.

|                   | 455      |            |
|-------------------|----------|------------|
| 🖍 provedeny změny | × Odejít | ✓ Potvrdit |
|                   |          |            |

## Externí garant

Ve specifických případech je možné místo interního garanta uvést garanta mimo UK. O této možnosti se poraď te s příslušným referentem zahraničního oddělení Vaší fakulty.

| Externí členové týmu<br>+ Externí člen týmu |           |                                                                                           |                     |  |
|---------------------------------------------|-----------|-------------------------------------------------------------------------------------------|---------------------|--|
| 11 Pozice                                   | Osoba     | Vztah                                                                                     | Kontakty            |  |
| Externí člen týmu                           | test test | Akademie věd České republiky. Archeologický<br>ústav AV ČR, v. v. i., Praha<br>Neuvádí se | E-mail: ffff@fff.cz |  |

U externího garanta neprobíhá kontrola na personální systém Whols. Údaje je nutné ručně doplnit.

| Pozice          |          |            |   |   |
|-----------------|----------|------------|---|---|
| Externí člen tý | ímu      |            |   |   |
| Jméno           | Příjmení | Organizace |   |   |
|                 |          |            |   | : |
| Email           |          |            |   |   |
|                 |          |            |   |   |
|                 |          |            |   |   |
|                 |          |            | 2 |   |

Při výběru Organizace se nabídne seznam organizací mimo UK, které byly doteď v systému použity. Pokud v seznamu nenaleznete příslušnou organizaci, kontaktujte <u>Poradnu Fondu mobility</u> s žádostí o doplnění.

# Záložka Náklady na úhradu účasti

Klikněte myší ve sloupci Částka v celých Kč u všech nákladových položek. Pokud u Vás nevznikne některý z uvedených nákladů, doplňte do sloupce nulu. Sloupec je povinný a musí být vyplněný.

Položka Další je součtovou položku a je nutné ji rozepsat pomocí tlačítka Přidat podpoložku pro Další.

| Základní informace Údaje žadatele Náklady na úhradu účasti Přílohy |                    |
|--------------------------------------------------------------------|--------------------|
| Prostředky<br>+ Přidat podpoložku pro Další                        |                    |
| Položka                                                            | Částka v celých Kč |
| Cestovné                                                           |                    |
| Ubytování                                                          |                    |
| Stravování                                                         |                    |
| Účastnický poplatek                                                |                    |
| Další                                                              | (                  |
| Celkem                                                             |                    |
| Požadovaný příspěvek (max. 50 %)                                   |                    |

🖍 Hromadně editovat

Pro hromadné vyplnění částek použijte tlačítko Hromadně editovat.

#### Prostředky

+ Přidat podpoložku pro Další

| Částka v celých Kč |
|--------------------|
|                    |
|                    |
|                    |
|                    |
| 6 000              |
| 6 (🖍)              |
| 6 000              |
|                    |
|                    |

#### Prostředky

| Položka                          | Částka v celých Kč |             |  |
|----------------------------------|--------------------|-------------|--|
| Cestovné                         | 3000 🖌             | ×           |  |
| Ubytování                        |                    | ×           |  |
| Stravování                       |                    | ×           |  |
| Účastnický poplatek              |                    | ×           |  |
| Další                            | 6                  | 3 <b>00</b> |  |
| L. Vízum                         | 6000 🖌             | ×           |  |
| Celkem                           | 6                  | 3 00        |  |
| Požadovaný příspěvek (max. 50 %) | 4                  | ×           |  |

Vyplněnou částku potvrďte klávesou Enter nebo kliknutím na potvrzovací tlačítko.

| Prostředky pro rok 2017 |                    |   |
|-------------------------|--------------------|---|
| Položka                 | Částka v celých Kč |   |
| Cestovné                | 10000              | × |

Potvrzená částka se přičte do celkového součtu za příslušný rok.

#### Požadovaný příspěvek (max. 50 %)

Vyplňte částku, o kterou žádáte. Její výše nesmí být větší, než 50 % z celkové částky.

Po vyplnění všech údajů žádost uložte.

#### DŮLEŽITÉ UPOZORNĚNÍ:

Žádost můžete uložit kdykoliv a následně se k ní vrátit (je možné ukládat samostatně každou záložku). Žádost můžete libovolně upravovat do chvíle, než se rozhodnete pro její odevzdání - tlačítko **Odevzdat návrh. P**řed odevzdáním je potřeba provést kontrolu, jestli jsou vyplněny všechny povinné položky – tlačítko **Zkontrolovat**. **T**lačítko **zkontrolovat** je dostupné pouze po uložení formuláře.

## Záložka Přílohy

Klikněte do označeného prostoru a připojte soubor z disku, případně přetáhněte myší soubor do

tohoto prostoru. Jako přílohy lze vkládat pouze pouze soubory ve formátu PDF.

| Základní informace   | Údaje žadatele         | Náklady na úhradu úč | asti Přílohy                                             |                        |                                        |                       |
|----------------------|------------------------|----------------------|----------------------------------------------------------|------------------------|----------------------------------------|-----------------------|
| Přílohy              |                        |                      |                                                          |                        |                                        |                       |
|                      |                        | Povinné<br>Povolené  | přílohy: Doporučující dopis odbo<br>přípony souborů: pdf | orného garanta, Motiva | ční dopis, Akceptační dopis zahraniční | univerzity/pracoviště |
| Přetáhněte soul      | bor, nebo vyberte klik | knutím zde.          |                                                          |                        |                                        |                       |
| ↓† Název             |                        | ↓† Typ přílohy       | ↓↑ Popis přílohy                                         |                        |                                        |                       |
| Zatím nebyla načtena | a data.                |                      |                                                          |                        |                                        |                       |

Následně se zobrazí dialogové okno, kde je nutné vyplnit Typ přílohy.

| Název                          | Nahráno         |
|--------------------------------|-----------------|
| fomo (1).pdf                   | 20.8.2018 21:53 |
| Typ přílohy                    |                 |
| Doporucujici dopis odborneno g | J               |
| Popis prilony                  | Zvetsit pole    |
|                                |                 |

U kategorie a) jsou povinné přílohy:

- Doporučující dopis odborného garanta
- Akceptační dopis zahraniční univerzity/pracoviště
- Motivační dopis

## Tlačítko Zkontrolovat

Systém provede kontrolu vyplněnosti všech povinných položek. Upozorní na případné doplnění chybějících údajů. Příklad:

| <ul> <li>Do projektu je třeba nahrát přílohu typu 'Motivační dopis'.</li> <li>Do projektu je třeba nahrát přílohu typu 'Doporučující dopis odborného garanta'.</li> </ul> |   |
|----------------------------------------------------------------------------------------------------|---|
| <ul> <li>Je doporučeno, aby položka Další měla alespoň jednu podpoložku.</li> </ul>                                                                                       |   |
|                                                                                                    | 7 |

Pokud jsou vyplněny všechny požadované údaje, kontrola proběhne úspěšně a Vaši žádost bude možné odevzdat.

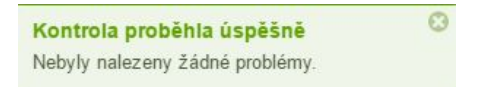

## Tlačítko Odevzdat

Odevzdat bude možné pouze návrh, který úspěšně prošel kontrolou.

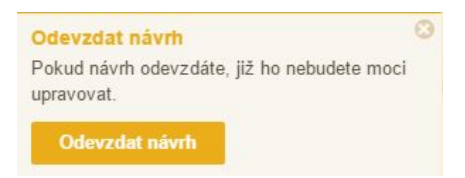

Systém Vás upozorní, že po odevzdání již nebudete moci Vaši žádost upravovat. Žádost/návrh ve stavu Odevzdaný, může editovat pouze fakultní referent.

## Tlačítko Tisk

Tlačítko pro Tisk se nachází vlevo dole, vedle tlačítka Zkontrolovat. Radě FM lze předkládat pouze žádosti ve stavu Odevzdaný. Záleží na interních zvyklostech fakulty, zda žádost tiskne žadatel nebo fakultní referent.

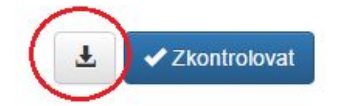

# 5 Žádost c) – Krátkodobé vědecké a výzkumné pobyty v zahraničí

Po přihlášení do aplikace se Vám zobrazí seznam Vašich návrhů. Po přihlášení bude prázdný. Klikněte na tlačítko Nový návrh.

| IS Věda 🔷 Interní soutěže | Návrhy mých projektů       |          |          |       |          |              |      |
|---------------------------|----------------------------|----------|----------|-------|----------|--------------|------|
| Interní soutěže           |                            |          |          |       |          |              |      |
| 🕇 Nástěnka                | + Novy navrh               |          |          | V     | yhledat  |              | 0    |
| 🔓 Návrhy mých projektů    | Moje návrhy                |          |          |       |          |              |      |
| HelpDesk                  |                            |          |          |       | It       | lt<br>Změněn |      |
| Q Založeni dotazu         | 11 Soutěž                  | 11 Číslo | 11 Název | Stavy | Požaduje | 0            | Akce |
| Carocom Conneo            | Zatím není vložen žádný Vá | š návrh. |          |       |          |              |      |

Zobrazí se seznam otevřených soutěží Fondu mobility, v nichž máte právo žádat o příspěvek.

Po výběru kategorie se zobrazí úvodní stránka, ve které naleznete základní instrukce k podání Vaší žádosti. Doporučujeme, abyste si je důkladně přečetli. Informace na této stránce si můžete později znovu zobrazit kliknutím na tlačítko Zadání soutěže vpravo nad formulářem žádosti.

Fond Mobility: c) Podpora vědeckých nebo výzkumných pobytů v zahraničí

| Základní pracovní postup žadatele:<br>1. Zaevidujte žádost o příspěvek.<br>2. Vyplňte všechny požadované položky (povinné i nepovinné).<br>3. Uložte (tlačítko vpravo dole - tímto tlačítkem můžete žádost uložit i rozpracovanou a vrátit se k jejímu doplnění později).<br>4. Zkontrolujte žádost (tlačítko Zkontrolovat Vlevo dole).<br>5. Odevzdejte žádost elektronicky (tlačítko Odevzdat návrh vlevo dole).<br>5. Po elektronickém odevzdání žádost vytiskněte (tlačítkem s obrázkem šipky vlevo dole ji uložte do souboru PDF a ten vytiskněte).<br>2. Ten povla pačtena data                                            | Základní pracovní postup Žadatele:<br>1. Zaevidujte žádost o příspěvek.<br>2. Vyplňte všechny požadované položky (povinné i nepovinné).<br>3. Uložte (tiačitko vpravo dole - tímto tlačitkem můžete žádost uložit i rozpracovanou a vrátit se k jejímu doplnění později).<br>4. Zkontrolujte žádost (tlačitko Zkontrolovat vlevo dole).<br>5. Odevzdejte žádost elektronicky (tlačitko Odevzdat návrh vlevo dole).<br>6. Po elektronickém odevzdání žádost vytiskněte (tlačitkem s obrázkem šipky vlevo dole ji uložte do souboru PDF a ten vytiskněte).<br>atím nebyla načtena data. | III DÜLEZITE III                                                                                                    |              |
|----------------------------------------------------------------------------------------------------|----------------------------------------------------------------------------------------------------|----------------------------------------------------------------------------------------------------|--------------|
| <ol> <li>Zaevidujte žádost o příspěvek.</li> <li>Vyplňte všechny požadované položky (povinné i nepovinné).</li> <li>Uložte (tlačitko vpravo dole - tímto tlačitkem můžete žádost uložit i rozpracovanou a vrátit se k jejímu doplnění později).</li> <li>Zkontrolujte žádost (tlačítko Zkontrolovat vlevo dole).</li> <li>Odevzdejte žádost elektronicky (tlačítko Odevzdat návrh vlevo dole).</li> <li>Odevzdejte žádost elektronicky (tlačítko Odevzdat návrh vlevo dole).</li> <li>Po elektronickém odevzdání žádost vytiskněte (tlačítkem s obrázkem šipky vlevo dole ji uložte do souboru PDF a ten vytiskněte).</li> </ol> | I. Zaevidujte žádost o příspěvek.<br>2. Vyplňte všechny požadované položky (povinné i nepovinné).<br>3. Uložte (tlačítko vpravo dole - tímto tlačítkem můžete žádost uložit i rozpracovanou a vrátit se k jejímu doplnění později).<br>4. Zkontrolujte žádost (tlačítko Zkontrolovat vlevo dole).<br>5. Odevzdejte žádost elektronicky (tlačítko Odevzdat návrh vlevo dole).<br>6. Po elektronickém odevzdání žádost vytiskněte (tlačítkem s obrázkem šipky vlevo dole ji uložte do souboru PDF a ten vytiskněte).<br>atím nebyla načtena data.                                       | Základní pracovní postup žadatele:                                                                                                 |              |
| . Wplňte všechny požadované položky (povinné i nepovinné).<br>. Uložte (tlačitko vpravo dole - timto tlačitkem můžete žádost uložit i rozpracovanou a vrátit se k jejímu doplnění později).<br>. Zkontrolujte žádost (tlačitko Zkontrolovat vlevo dole).<br>. Odevzdejle žádost elektronicky (tlačitko Odevzda návrh vlevo dole).<br>. Po elektronickém odevzdání žádost vytiskněte (tlačitkem s obrázkem šipky vlevo dole ji uložte do souboru PDF a ten vytiskněte).                                                                                                    | . Wplňte všechny požadované položky (povinné i nepovinné).<br>. Uložte (tlačitko vpravo dole - timto tlačitkem můžete žádost uložit i rozpracovanou a vrátit se k jejímu doplnění později).<br>. Zkontrolujte žádost (tlačitko Zkontrolovat vlevo dole).<br>. Odevzdejte žádost elektronicky (tlačitko Odevzdat návrh vlevo dole).<br>. Po elektronickém odevzdání žádost vytiskněte (tlačitkem s obrázkem šipky vlevo dole ji uložte do souboru PDF a ten vytiskněte).<br>. tím nebyla načtena data.                                                                                 | Zaeviduite žádost o příspěvek                                                                                                    |              |
| . Uložte (tlačitko vpravo dole - tímto tlačitkem můžete žádost uložit i rozpracovanou a vrátit se k jejímu doplnění později).<br>. Zkontrolujte žádost (tlačitko Zkontrolovat vlevo dole).<br>. Odevzdejte žádost elektronicky (tlačitko Odevzdat návrh vlevo dole).<br>. Po elektronickém odevzdání žádost vytiskněte (tlačitkem s obrázkem šipky vlevo dole ji uložte do souboru PDF a ten vytiskněte).                                                                                                    | Uložte (tlačitko vpravo dole - timto tlačitkem můžete žádost uložit i rozpracovanou a vrátit se k jejímu doplnění později).<br>. Zkontrolujte žádost (tlačitko Zkontrolovat vlevo dole).<br>. Odevzdejte žádost elektronicky (tlačitko Odevzdat návrh vlevo dole).<br>. Po elektronickém odevzdání žádost vytiskněte (tlačitkem s obrázkem šipky vlevo dole ji uložte do souboru PDF a ten vytiskněte).<br>tím nebyla načtena data.                                                                                                    | Wolňte všechny počadované položky (povinné i nepovinné).                                                                           |              |
| Zkontrolujte žádost (tlačítko Zkontrolovat vlevo dole).<br>Odevzdejte žádost elektronicky (tlačítko Odevzdat návrh vlevo dole).<br>Po elektronickém odevzdání žádost vytiskněte (tlačítkem s obrázkem šipky vlevo dole ji uložte do souboru PDF a ten vytiskněte).                                                                                                    | . Zkontrolujte žádost (tlačítko Zkontrolovat vlevo dole).<br>. Odevzdejte žádost elektronicky (tlačítko Odevzdat návrh vlevo dole).<br>. Po elektronickém odevzdání žádost vytiskněte (tlačítkem s obrázkem šipky vlevo dole ji uložte do souboru PDF a ten vytiskněte).<br>tím nebyla načtena data.                                                                                                    | Uložte (tlačitko vpravo dole - tímto tlačítkem můžete žádosť uložit i rozpracovanou a vrátit se k jejímu doplnění později).        |              |
| b. Odevzdejte žádost elektronicky (tlačítko Odevzdat návrh vlevo dole). b. Po elektronickém odevzdání žádost vytiskněte (tlačítkem s obrázkem šipky vlevo dole ji uložte do souboru PDF a ten vytiskněte). b. po elektronickém odevzdání žádost vytiskněte (tlačítkem s obrázkem šipky vlevo dole ji uložte do souboru PDF a ten vytiskněte).                                                                                                    | b. Odevzdejte žádost elektronicky (tlačítko Odevzdat návrh vlevo dole). b. Po elektronickém odevzdání žádost vytiskněte (tlačítkem s obrázkem šipky vlevo dole ji uložte do souboru PDF a ten vytiskněte). atim nebyla načtena data.                                                                                                    | . Zkontrolujte žádost (tlačítko Zkontrolovat vlevo dole).                                                                          |              |
| S. Po elektronickém odevzdání žádost vytiskněte (tlačítkem s obrázkem šipky vlevo dole ji uložte do souboru PDF a ten vytiskněte).                                                                                                    | 5. Po elektronickém odevzdání žádost vytiskněte (tlačítkem s obrázkem šipky vlevo dole ji uložte do souboru PDF a ten vytiskněte). atím nebyla načtena data.                                                                                                    | 5. Odevzdejte žádost elektronicky (tlačítko Odevzdat návrh vlevo dole).                                                            |              |
| atím nehvla nařlena data                                                                                                    | atim nebyla načtena data.                                                                                                    | 6. Po elektronickém odevzdání žádost vytiskněte (tlačítkem s obrázkem šipky vlevo dole ji uložte do souboru PDF a ten vytiskněte). |              |
|                                                                                                    | ann norfa haddha dad.                                                                                                    | atim nehvla načtena data                                                                                                    |              |
|                                                                                                    |                                                                                                    |                                                                                                    |              |
|                                                                                                    |                                                                                                    |                                                                                                    |              |
|                                                                                                    |                                                                                                    |                                                                                                    |              |
|                                                                                                    |                                                                                                    | 🗙 Zpět 🚺                                                                                                    | 🗸 Založit na |

Po přečtení instrukcí klikněte na tlačítko Založit návrh a na následující stránce vyplňte základní údaje žádosti.

| ora vědeckých nebo vý |                      |
|-----------------------|----------------------|
|                       |                      |
|                       | :=                   |
| Délka pobytu do<br>9  |                      |
|                       | Délka pobytu do<br>ම |

### Fakulta/součást

Vyberte Fakultu/součást, na níž žádost podáváte

#### Délka pobytu od

Vyberte z kalendáře datum, kdy bude zahájen Váš pobyt v zahraničí.

#### Délka pobytu do

Vyberte z kalendáře datum, kdy bude ukončen Váš pobyt v zahraničí.

Po vyplnění výše uvedených údajů klikněte vpravo dole na tlačítko Vytvořit. Tím se Vaše žádost založí.

🖍 provedeny změny 🛛 🗙 Odejít H Vytvořit

Po vytvoření žádosti je nutné doplnit potřebné údaje na všech záložkách, které se zobrazí. Doporučujeme záložky vyplňovat postupně v pořadí, ve kterém se zobrazují.

| Základní informace Úda | je žadatele 🛛 🕅 | Náklady na úhradu studijního pobytu | Přílohy |
|------------------------|-----------------|-------------------------------------|---------|
|------------------------|-----------------|-------------------------------------|---------|

# Záložka Základní informace

| Fakulta/součást**                       |              |                         |              |
|-----------------------------------------|--------------|-------------------------|--------------|
| Fakulta sociálních věd                  | i≣ ×         |                         |              |
| Délka pobytu od** 😧 Délka pobytu do** 🕄 |              |                         |              |
| 6.10.2018 20.10.2018                    |              |                         |              |
| Účel pobytu**                           | Zvětšit pole | Zahraniční pracoviště** |              |
|                                         | 1            |                         |              |
| Stát**                                  |              | Předpokládaný přínos**  | Zvětšít pole |
| ID studenta (osobní číslo) 🧕            |              | Typ dohody 🛛 😧          |              |
| Název institutu 🛛 🛛                     |              | Datum narozeni 🛛 😝      | -            |
| Dofinancování                           |              |                         |              |
|                                         |              |                         |              |

## Účel pobytu

Vložte stručný popis účelu pobytu. Detailněji jej popište v motivačním dopisu, který budete k žádosti přikládat.

#### Zahraniční pracoviště

Vložte název zahraničního pracoviště, na které plánujete svůj pobyt.

#### Stát

Vyberte z číselníku Států.

#### Předpokládaný přínos

Vložte stručný popis předpokládaného přínosu. Detailněji jej popište v motivačním dopisu, který budete k žádosti přikládat.

#### Dofinancování

Vyplňte pouze v případě, že tuto informaci od Vás Vaše fakulta požaduje. Uveďte stručný popis, jakým způsobem plánujete financovat zbylou část nákladů (např. vlastní zdroje, jiný zdroj UK apod.)

#### Název institutu, Datum narození, ID studenta, Typ dohody

Uvedené položky jsou primárně určeny pro interní potřeby Fakulty sociálních věd. Mohou je ovšem využívat i ostatní fakulty.

# Záložka Údaje žadatele

| Základní informace   | Údaje žadatele        | Náklady na úhradu pobytu |  |
|----------------------|-----------------------|--------------------------|--|
| Hlavní řešitel       |                       |                          |  |
| + Žadatel - student  | 🕂 Żadatel - akademick | cý pracovník             |  |
| Zatím nebyla načtena | a data.               |                          |  |
|                      |                       |                          |  |
|                      |                       |                          |  |
| Interní členové týmu |                       |                          |  |
| + Garant             |                       |                          |  |
| Zatím nobula načton: | a data                |                          |  |

Klikněte na Žadatel-student nebo Žadatel-akademický pracovník (podle toho, jestli jste studentem, nebo zaměstnancem UK) a v zobrazeném detailu u položky Osoba klikněte na výběr ze seznamu osob a vyberte své jméno.

Jméno žadatele se primárně předvyplní jménem přihlášeného uživatele. Pro správné načtení dat ze souvisejících agend (SIS, Whols) je nutné vybrat konkrétního žadatele (sebe) ze seznamu osob. V případě, že se u hlavního řešitele zobrazuje modrý trojúhelník s vykřičníkem, nejsou vyplněna potřebná data. Systém Vás upozorní jaká data je potřeba doplnit.

Výjimkou v kontrolách je studijní průměr u doktorandského studia, kdy systém sice upozorňuje, že tento údaj chybí, závěrečná kontrola ovšem umožní takovýto záznam uložit a žádost odevzdat.

#### Žadatel-student

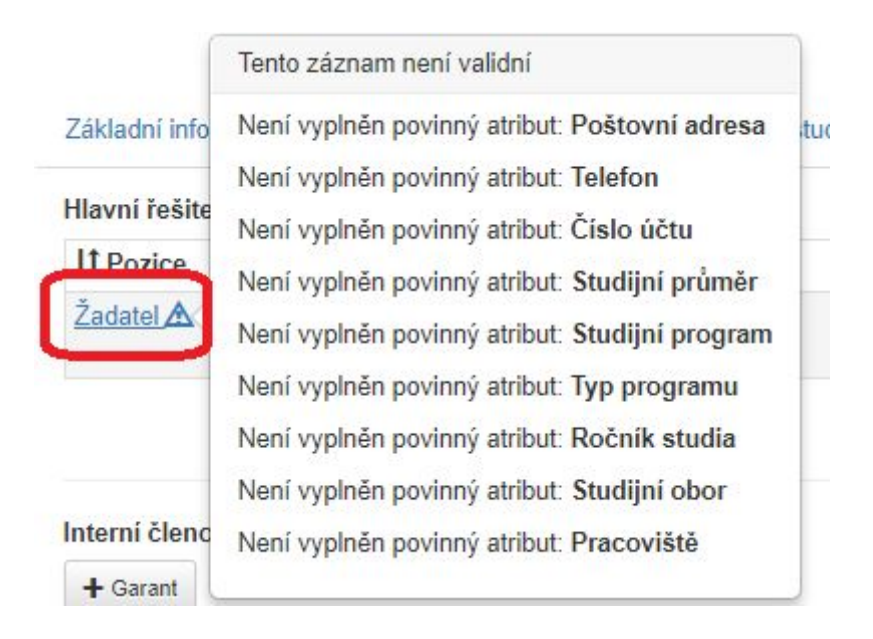

#### Žadatel-akademický pracovník

#### Hlavní řešitel

| 11 Pozice            | Tento záznam není validní                            |              |
|----------------------|------------------------------------------------------|--------------|
| Žadatel - akademický | Není vyplněn povinný atribut: <b>Poštovní adresa</b> | lta sociálni |
| pracovník A          | Není vyplněn povinný atribut: Číslo účtu             | k UK         |

Klikněte na Žadatel a v zobrazeném detailu u položky Osoba klikněte na výběr ze seznamu osob a vyberte své jméno.

| cian cooby        |              |               |                 |  |
|-------------------|--------------|---------------|-----------------|--|
| Pozice            |              |               |                 |  |
| Žadatel - student |              |               |                 |  |
| Osoba             |              | Pracoviště 🥹  |                 |  |
| Studijní program  |              |               |                 |  |
| Typ programu      | Forma studia | Ročník studia | Studijní průměr |  |
|                   | Nevybráno    | ¥             |                 |  |
| Nevybráno 🔻       |              |               |                 |  |
| Nevybráno 🔻       | Telefon      | Email         | Číslo účtu      |  |
| Nevybráno 🔹       | Telefon      | Email         | Číslo účtu      |  |

🖌 obsah nezměněn X Odejít

Žadatel-akademický pracovník

| Detail | osoby |
|--------|-------|
|        |       |

| Žadatel - akademick | vý pracovník |                     |            |
|---------------------|--------------|---------------------|------------|
| Osoba               | C            | Pracoviště 💡        |            |
|                     | :            | FSV: Fakulta sociál | ních věd   |
|                     | Telefon      | Email               | Číslo účtu |
| Kontaktní osoba     |              |                     |            |
| oštovní adresa      |              |                     |            |
|                     |              |                     |            |
|                     |              |                     |            |

#### Osoba

| Fakulta sociálních věd       |            | •               |
|------------------------------|------------|-----------------|
| Osoba 😧                      |            |                 |
|                              |            |                 |
|                              |            | X Vyčistit      |
| 1 and a street of the second | Pracoviště | It Osobní číslo |

X Odejít

Po vyfiltrování Vám systém nabídne seznam všech studijních i pracovních vztahů, které s UK máte. Pomocí tlačítka **Vybrat** vyberte vztah, v rámci kterého budete žádost podávat.

×

| Fakulta socialnich ved |                                                                                                    | -                       |
|------------------------|----------------------------------------------------------------------------------------------------|-------------------------|
| Osoba 😧                |                                                                                                    |                         |
| osobní číslo           |                                                                                                    |                         |
|                        |                                                                                                    | X Vyčistit Q Filtrov    |
|                        |                                                                                                    |                         |
| 11 Osoba               | Pracoviště                                                                                                    | <b>↓</b> † Osobní číslo |
| Jméno a příjmer        | PedF: Dohody 1645; FSV: Fakulta sociálních<br>věd 118; PedF: Dohody 1645; FSV: Katedra<br>žurnalistiky 331; PedF: Dohody 1645; PedF:<br>Dohody 1645; FSV: Fakulta sociálních věd 111 | osobní číslo            |

#### × Odejít

Teprve po tomto výběru se do detailu načtou potřebné údaje ze Studijního informačního systému. Tyto údaje jsou needitovatelné. Zkontrolujte jejich správnost. Pokud se u Vás informace nenačtou správně, kontaktujte <u>Poradnu Fondu mobility</u>.

Položky Telefon, Email, Poštovní adresa, Číslo bankovního účtu je potřeba doplnit ručně (pokud se nenačetly).

Pokud jsou všechny údaje správně vyplněné, klikněte na tlačítko Potvrdit.

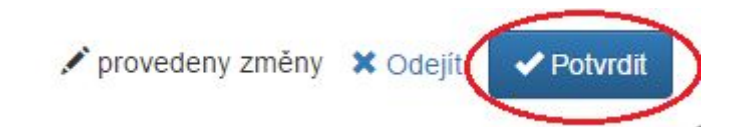

#### Interní garant

Podobný způsobem vyplňte údaje o Garantovi – pedagogickém pracovníkovi, který Vám bude psát doporučující dopis.

| Základní informace   | Údaje žadatele | Náklady na úhradu stud | ijního pobytu Příloh | ту      |          |  |
|----------------------|----------------|------------------------|----------------------|---------|----------|--|
| Hlavní řešitel       |                |                        |                      |         |          |  |
| ↓† Pozice            | Osoba          | Vzt                    | ah                   | Studium | Kontakty |  |
| Žadatel 🛕            | •              | již v                  | e vztahu k UK        |         |          |  |
|                      |                |                        |                      |         |          |  |
| Interní členové týmu | ı              |                        |                      |         |          |  |
| + Garant             |                |                        |                      |         |          |  |
| ↓† Pozice            | Osoba          |                        | Vztah                |         | Kontakty |  |
| Zatím nebyla načten  | a data.        |                        |                      |         |          |  |

Po kliknutí na tlačítko Garant se zobrazí Detail, v kterém vyberete Osobu ze seznamu (podobně jako u žadatele v předchozím kroku). Následně se z personálního systému doplní Pracoviště. Telefon a Email je potřeba doplnit ručně (pokud se ze systému nenačtou).

| Pozice          |         |            |  |
|-----------------|---------|------------|--|
| Garant          |         |            |  |
| Osoba           |         | Pracoviště |  |
|                 |         |            |  |
|                 | Telefon | Email      |  |
| Kontaktní osoba |         |            |  |

Pokud jsou všechny údaje správně vyplněné, klikněte na tlačítko Potvrdit.

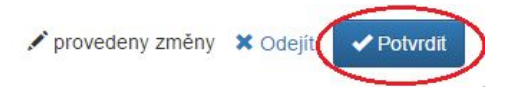

## Externí garant

Ve specifických případech je možné místo interního garanta uvést garanta mimo UK. O této možnosti se poraď te s příslušným referentem zahraničního oddělení Vaší fakulty.

| Externí členové týmu<br>+ Externí člen týmu |           |                                                                                           |                     |
|---------------------------------------------|-----------|-------------------------------------------------------------------------------------------|---------------------|
| ↓† Pozice                                   | Osoba     | Vztah                                                                                     | Kontakty            |
| Externí člen týmu                           | test test | Akademie věd České republiky. Archeologický<br>ústav AV ČR, v. v. i., Praha<br>Neuvádí se | E-mail: ffff@fff.cz |

U externího garanta neprobíhá kontrola na personální systém Whols. Údaje je nutné ručně doplnit.

| Detail osoby    |          |            | 3                           |
|-----------------|----------|------------|-----------------------------|
| Pozice          |          |            |                             |
| Externí člen tý | mu       |            |                             |
| Jméno           | Příjmení | Organizace |                             |
|                 |          |            |                             |
| Email           |          |            |                             |
|                 |          |            |                             |
|                 |          |            |                             |
|                 |          |            | 🖌 obsah nezměněn 🛛 🗶 Odejít |

Při výběru Organizace se nabídne seznam organizací mimo UK, které byly doteď v systému použity. Pokud v seznamu nenaleznete příslušnou organizaci, kontaktujte <u>Poradnu Fondu mobility</u> s žádostí o doplnění.

## Záložka Náklady na úhradu pobytu

Klikněte myší ve sloupci Částka v celých Kč u všech nákladových položek. Pokud u Vás nevznikne některý z uvedených nákladů (např. Další náklady), doplňte do sloupce nulu. Sloupec je povinný a musí být vyplněný.

| Základní informace                   | Údaje žadatele | Náklady na úhradu pobytu | Přílohy |  |                    |   |
|--------------------------------------|----------------|--------------------------|---------|--|--------------------|---|
| Prostředky<br>+ Přidat podpoložku pr | o Další        |                          |         |  |                    |   |
| Položka                              |                |                          |         |  | Částka v celých Kč |   |
| Cestovné                             |                |                          |         |  |                    |   |
| Ubytování                            |                |                          |         |  |                    |   |
| Stravování                           |                |                          |         |  |                    |   |
| Další                                |                |                          |         |  |                    | 0 |
| Celkem                               |                |                          |         |  |                    |   |
| Požadovaný příspěve                  | ek (max. 50 %) |                          |         |  |                    |   |
|                                      |                |                          |         |  | A                  |   |

Pro hromadné vyplnění částek použijte tlačítko Hromadně editovat.

| Základní informace | Údaje žadatele | Náklady na úhradu pobytu | Přílohy |
|--------------------|----------------|--------------------------|---------|
|--------------------|----------------|--------------------------|---------|

| Prostředky                       |                    |
|----------------------------------|--------------------|
| + Přidat podpoložku pro Další    |                    |
| Položka                          | Částka v celých Kč |
| Cestovné                         |                    |
| Ubytování                        |                    |
| Stravování                       |                    |
| Další                            | 1 000              |
| L. Vizum                         | 1 000              |
| Celkem                           | 1 000              |
| Požadovaný příspěvek (max. 50 %) |                    |
|                                  | Hromadně editovat  |

| Základní informace    | Údaje žadatele  | Náklady na úhradu pobytu | Přílohy |  |  |               |          |     |     |
|-----------------------|-----------------|--------------------------|---------|--|--|---------------|----------|-----|-----|
| Prostředky            |                 |                          |         |  |  |               |          |     |     |
| + Přidat podpoložku p | oro Další       |                          |         |  |  |               |          |     |     |
| Položka               |                 |                          |         |  |  | Částka v celý | ých Kč   |     |     |
| Cestovné              |                 |                          |         |  |  | 500           | - 1      |     | ×   |
| Ubytování             |                 |                          |         |  |  |               | 1        |     | ×   |
| Stravování            |                 |                          |         |  |  |               | ~        |     | ×   |
| Další                 |                 |                          |         |  |  | 1000          | 1        |     | ×   |
| L. Vizum              |                 |                          |         |  |  | 1000          | 1        |     | ×   |
| Celkem                |                 |                          |         |  |  |               |          | 1   | 000 |
| Požadovaný příspěv    | vek (max. 50 %) |                          |         |  |  |               | 1        |     | ×   |
|                       |                 |                          |         |  |  |               | H Uložit | zmè | ény |

#### Vyplněnou částku potvrď te klávesou Enter nebo kliknutím na potvrzovací tlačítko.

| Prostředky pro rok 2017 |                    |   |
|-------------------------|--------------------|---|
| Položka                 | Částka v celých Kč |   |
| Cestovné                | 10000              | × |

Potvrzená částka se přičte do celkového součtu za příslušný rok.

## Požadovaný příspěvek (max. 50 %)

Vyplňte částku, o kterou žádáte. Její výše nesmí být větší, než 50 % z celkové částky.

Po vyplnění všech údajů žádost uložte.

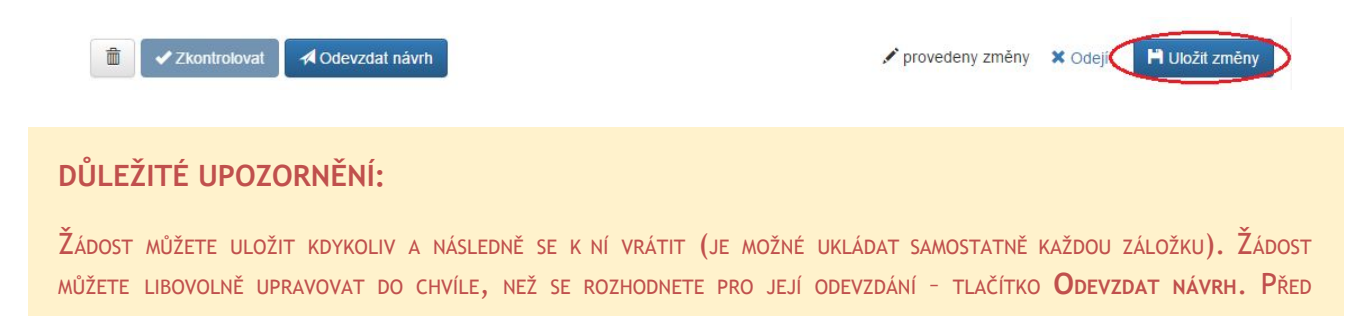

odevzdáním je potřeba provést kontrolu, jestli jsou vyplněny všechny povinné položky — tlačítko **Zkontrolovat**. Tlačítko **zkontrolovat** je dostupné pouze po uložení formuláře.

## Záložka Přílohy

Klikněte do označeného prostoru a připojte soubor z disku, případně přetáhněte myší soubor do tohoto prostoru. Jako přílohy lze vkládat pouze pouze soubory ve formátu PDF.

| Základní informace   | Údaje žadatele         | Náklady na úhradu úča | sti Přílohy                                                  |                                                                             |
|----------------------|------------------------|-----------------------|--------------------------------------------------------------|-----------------------------------------------------------------------------|
| Přílohy              |                        |                       |                                                              |                                                                             |
|                      |                        | Povinné p<br>Povolené | řílohy: Doporučující dopis odborného<br>přípony souborů: pdf | garanta, Motivační dopis, Akceptační dopis zahraniční univerzity/pracoviště |
| <u></u>              |                        | Tovoiche              | priperty soubord, par                                        |                                                                             |
| Přetáhněte soul      | bor, nebo vyberte klik | mutím zde.            |                                                              |                                                                             |
| 11 Název             |                        | ↓↑ Typ přílohy        | ↓† Popis přílohy                                             |                                                                             |
| Zatím nebyla načtena | a data.                |                       |                                                              |                                                                             |

Následně se zobrazí dialogové okno, kde je nutné vyplnit Typ přílohy.

| Název                          | Nahráno         |
|--------------------------------|-----------------|
| fomo (1).pdf                   | 20.8.2018 21:53 |
| Typ přílohy                    |                 |
| Doporučující dopis odborného g | -               |
| Popis přílohy                  | Zvětšit pole    |
|                                |                 |

U kategorie a) jsou povinné přílohy:

- Doporučující dopis odborného garanta
- Akceptační dopis zahraniční univerzity/pracoviště
- Doložení jazykové způsobilosti
- Motivační dopis

## Tlačítko Zkontrolovat

Systém provede kontrolu vyplněnosti všech povinných položek. Upozorní na případné doplnění chybějících údajů. Příklad:

| <ul> <li>Do projektu je třeba nahrát přílohu typu 'Motivační dopis'.</li> <li>Do projektu je třeba nahrát přílohu typu 'Doporučující dopis odborného garanta'.</li> </ul> |  |
|----------------------------------------------------------------------------------------------------|--|
| <ul> <li>Je doporučeno, aby položka Další měla alespoň jednu podpoložku.</li> </ul>                                                                                       |  |
|                                                                                                    |  |

Pokud jsou vyplněny všechny požadované údaje, kontrola proběhne úspěšně a Vaši žádost bude možné odevzdat.

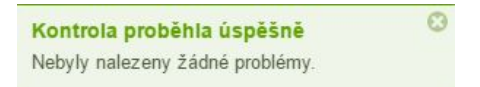

## Tlačítko Odevzdat

Odevzdat bude možné pouze návrh, který úspěšně prošel kontrolou.

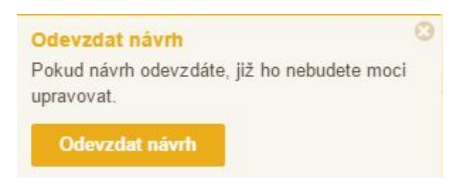

Systém Vás upozorní, že po odevzdání již nebudete moci Vaši žádost upravovat. Žádost/návrh ve stavu Odevzdaný, může editovat pouze fakultní referent.

## Tlačítko Tisk

Tlačítko pro Tisk se nachází vlevo dole, vedle tlačítka Zkontrolovat. Radě FM lze předkládat pouze žádosti ve stavu Odevzdaný. Záleží na interních zvyklostech fakulty, zda žádost tiskne žadatel nebo fakultní referent.

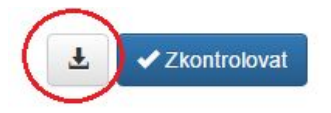

# 6 Žádost d) – Studium zahraničních studentů na UK

Po přihlášení do aplikace se Vám zobrazí seznam Vašich návrhů. Po přihlášení bude prázdný. Klikněte na tlačítko Nový návrh.

| is vega / interni souteze | - Naviny mych projeku      |          |          |       |                                                                                                    |              |      |
|---------------------------|----------------------------|----------|----------|-------|----------------------------------------------------------------------------------------------------|--------------|------|
| Interní soutěže           | A March adapt              |          |          | - T.  | and a second second second second second second second second second second second second second second second |              | C    |
| 🕈 Nástěnka                | + wovy navin               |          |          | v)    | (19690189                                                                                                    |              |      |
| Návrhy mých projektů      | Moje návrhy                |          |          |       |                                                                                                    |              |      |
| HelpDesk                  |                            |          |          |       | 11                                                                                                    | L†<br>Změněn |      |
| O Založeni dotazu         | 11 Soutěž                  | 11 Číslo | 11 Název | Stavy | Požaduje                                                                                                    | 0            | Akce |
| Carocom Gonzo             | Zatím není vložen žádný Vá | s návrh. |          |       |                                                                                                    |              |      |

Zobrazí se seznam otevřených soutěží Fondu mobility, v nichž máte právo žádat o příspěvek.

Po výběru kategorie se zobrazí úvodní stránka, ve které naleznete základní instrukce k podání Vaší žádosti. Doporučujeme, abyste si je důkladně přečetli. Informace na této stránce si můžete později znovu zobrazit kliknutím na tlačítko Zadání soutěže vpravo nad formulářem žádosti.

Fond Mobility: d) Podpora studia zahraničních studentů na UK

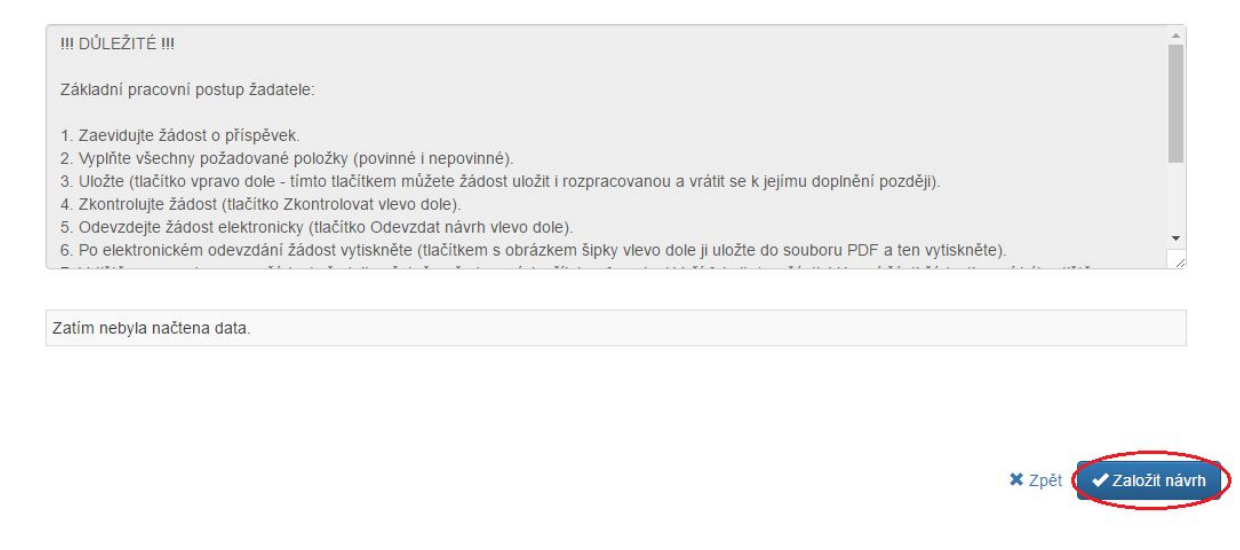

Po přečtení instrukcí klikněte na tlačítko Založit návrh a na následující stránce vyplňte základní údaje žádosti.

#### Přijímající fakulta\*\*

| Filozofická fakulta          |                              | × |
|------------------------------|------------------------------|---|
| Zahájení studia na UK**<br>😧 | Ukončení studia na<br>UK** 💡 |   |
| 22.9.2018                    | 16.12.2018                   |   |

#### Přijímací fakulta

Vyberte fakultu, na které bude zahraniční student studovat.

#### Zahájení studia na UK

Vyberte z kalendáře datum, kdy bude zahájen pobyt zahraničního studenta na vybrané fakultě.

#### Ukončení studia na UK

Vyberte z kalendáře datum, kdy bude ukončen pobyt zahraničního studenta na vybrané fakultě.

Po vyplnění výše uvedených údajů klikněte vpravo dole na tlačítko Vytvořit. Tím se Vaše žádost založí.

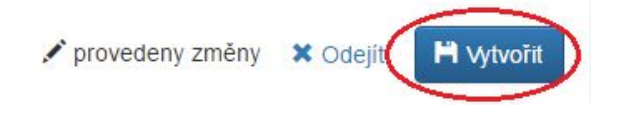

Po vytvoření žádosti je nutné doplnit potřebné údaje na všech záložkách, které se zobrazí. Doporučujeme záložky vyplňovat postupně v pořadí, ve kterém se zobrazují.

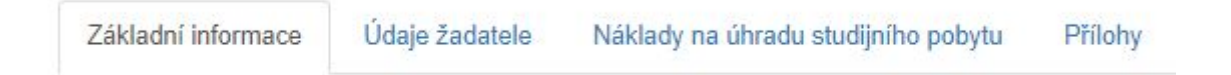

# Záložka Základní informace

| Studijní program/obor nebo speciální stud. plán** | Účel pobytu** | Zvětšit pole |
|---------------------------------------------------|---------------|--------------|
|                                                   |               | 1            |
| Název institutu 🥹                                 | Dofinancování |              |
|                                                   |               |              |
| Star                                              |               |              |

#### Studijní program/obor nebo speciální studijní plán

Uveď te studijní program/obor, který bude na Vaší fakultě zahraniční student studovat, případně speciální studijní plán.

#### Účel pobytu

Vložte stručný popis účelu pobytu.

#### Stát

Z číselníku Státy vyberte stát, ze kterého zahraniční student pochází.

#### Dofinancování

Vyplňte pouze v případě, že tuto informaci od Vás Vaše fakulta požaduje. Uveď te stručný popis, jakým způsobem plánujete financovat zbylou část nákladů (např. vlastní zdroje, jiný zdroj UK apod.)

#### Název institutu

Uvedená položka je primárně určena pro interní potřeby Fakulty sociálních věd. Mohou ji ovšem využívat i ostatní fakulty.

# Záložka Údaje žadatele

| Základní informace  | Student a garant | Náklady na úh | radu studijního pobytu       |          |                    |              |
|---------------------|------------------|---------------|------------------------------|----------|--------------------|--------------|
| Hlavní řešitel      |                  |               |                              |          |                    |              |
| 11 Pozice           | 1 Řešitel        | It Organizace | ↓† Email                     | ITelefon | <b>↓</b> † Přílohy | 11 Publikace |
| Zahraniční student  | Miroslava        |               | miroslava.pesova@ruk.cuni.cz |          | 0                  | C            |
| $\sim$              | FCSUVA           |               |                              |          |                    |              |
| $\sim$              | 10304            |               |                              |          |                    |              |
|                     |                  |               |                              |          |                    |              |
| nterní členové týmu |                  |               |                              |          |                    |              |
| + Garant            |                  |               |                              |          |                    |              |
|                     |                  |               |                              |          |                    |              |
|                     |                  |               |                              |          |                    |              |

Klikněte na Zahraniční student a v zobrazeném detailu vyplňte požadované údaje o zahraničním studentovi.

| Design            |          |                      |                 |              |
|-------------------|----------|----------------------|-----------------|--------------|
| Zahraniční studen | t        |                      |                 |              |
| Jméno             | Příjmení |                      |                 |              |
| Jzavřené semestry | Za       | nhraniční univerzita |                 |              |
| Fakulta           |          |                      |                 |              |
| Obor/specializace |          |                      |                 | Typ programu |
| Kontaktní osoba   | Telefon  | Email                | Poštovní adresa |              |
|                   |          |                      |                 |              |

## Jméno

Vložte jméno (případně více jmen) zahraničního studenta.

#### Příjmení

Vložte příjmení zahraničního studenta.

#### Uzavřené semestry

Vložte počet uzavřených semestrů studenta na zahraniční univerzitě.

#### Zahraniční univerzita

Vložte název zahraniční univerzity, na které student studuje.

#### Fakulta

Vložte název fakulty zahraniční univerzity, na které student studuje.

#### Obor/specializace

Vložte obor/specializaci, kterou student na zahraniční univerzitě studuje.

#### Typ programu

Vložte typ programu (bakalářský/magisterský/doktorský), který student na zahraniční univerzitě studuje.

#### Telefon

Vložte telefonický kontakt na zahraničního studenta.

#### Email

Vložte emailový kontakt na zahraničního studenta.

#### Poštovní adresa

Vložte korespondenční adresu zahraničního studenta.

Pokud jsou všechny údaje správně vyplněné, klikněte na tlačítko Potvrdit.

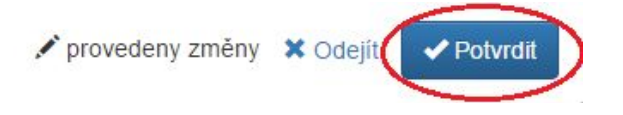

Podobný způsobem vyplňte údaje o Garantovi - pedagogickém pracovníkovi, který bude psát pro zahraničního studenta doporučující dopis.

Po kliknutí na tlačítko Garant se zobrazí Detail, v kterém vyberete Osobu ze seznamu. Následně se z personálního systému doplní Pracoviště.

| Detail interního člena týmu |            | × |
|-----------------------------|------------|---|
| Pozice                      |            |   |
| Garant                      |            |   |
| Osoba                       | Pracoviště |   |
|                             |            |   |
|                             |            |   |

Pokud jsou všechny údaje správně vyplněné, klikněte na tlačítko Potvrdit.

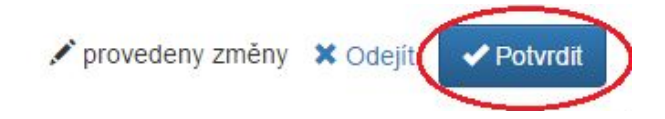

# Záložka Náklady na úhradu studijního pobytu

Klikněte myší ve sloupci Částka v celých Kč u všech nákladových položek. Pokud u Vás nevznikne některý z uvedených nákladů (např. Další náklady), doplňte do sloupce nulu. Sloupec je povinný a musí být vyplněný.

| Základní informace                   | Údaje žadatele | Náklady na úhradu pobytu | Přílohy |                                           |
|--------------------------------------|----------------|--------------------------|---------|-------------------------------------------|
| Prostředky<br>+ Přidat podpoložku pr | ro Další       |                          |         |                                           |
| Položka                              |                |                          |         | Částka v celých Kč                        |
| Cestovné                             |                |                          |         |                                           |
| Ubytování                            |                |                          |         |                                           |
| Stravování                           |                |                          |         |                                           |
| Další                                |                |                          |         | 0                                         |
| Celkem                               |                |                          |         |                                           |
| Požadovaný příspěve                  | ek (max. 50 %) |                          |         |                                           |
|                                      |                |                          |         | a sur sur sur sur sur sur sur sur sur sur |

## Pro hromadné vyplnění částek použijte tlačítko Hromadně editovat.

| Prostředky                                                                                                    |                            |                          |         |                                        |                |                       |
|----------------------------------------------------------------------------------------------------|----------------------------|--------------------------|---------|----------------------------------------|----------------|-----------------------|
| + Přidat podpoložku pr                                                                                        | o Další                    |                          |         |                                        |                |                       |
| Položka                                                                                                    |                            |                          |         | Částka v celýc                         | h Kč           |                       |
| Cestovné                                                                                                    |                            |                          |         |                                        |                |                       |
| Ubytování                                                                                                    |                            |                          |         |                                        |                |                       |
| Stravování                                                                                                    |                            |                          |         |                                        |                |                       |
| Další                                                                                                    |                            |                          |         |                                        |                | 1 000                 |
| L. Vízum                                                                                                    |                            |                          |         |                                        |                | 1 000                 |
| Celkem                                                                                                    |                            |                          |         |                                        |                | 1 000                 |
| Požadovaný příspěve                                                                                           | ek (max. 50 %)             |                          |         |                                        |                |                       |
| Základní informace                                                                                            | Údaje žadatele             | Náklady na úhradu pobytu | Přílohy |                                        |                |                       |
| Základní informace<br>Prostředky<br>Přidat podpoložku p                                                       | Údaje žadatele<br>ro Další | Náklady na úhradu pobytu | Přilohy |                                        |                |                       |
| Základní informace<br>Prostředky<br>+ Přidat podpoložku p<br>Položka                                          | Údaje žadatele<br>ro Další | Náklady na úhradu pobytu | Přílohy | Částka v celýc                         | h Kč           |                       |
| Základní informace<br>Prostředky<br>+ Přidat podpoložku p<br>Položka<br>Cestovné                              | Údaje žadatele<br>ro Další | Náklady na úhradu pobytu | Přílohy | Částka v celýc<br>500                  | h Kč           | ×                     |
| Základní informace Prostředky Přidat podpoložku p Položka Cestovné Ubytování                                  | Údaje žadatele<br>ro Další | Náklady na úhradu pobytu | Přílohy | Částka v celýc<br>500                  | h Kč           | ××××                  |
| Základní informace Prostředky Přidat podpoložku p Položka Cestovné Ubytování Stravování                       | Údaje žadatele<br>ro Další | Náklady na úhradu pobytu | Přilohy | Částka v celýc<br>500                  | h Kč           | ×××××                 |
| Základní informace Prostředky  Pridat podpoložku p Položka Cestovné Ubytování Stravování Další                | Údaje žadatele<br>ro Další | Náklady na úhradu pobytu | Přilohy | Částka v celýc<br>500                  | h Kč<br>v      | ×<br>×<br>×<br>×      |
| Základní informace Prostředky  Prostředky Položka Cestovné Ubytování Stravování Další L. Vízum                | Údaje žadatele             | Náklady na úhradu pobytu | Přilohy | Částka v celýc<br>500 <br>1000         | h Kč<br>v<br>v | ×<br>×<br>×<br>×      |
| Základní informace Prostředky Přidat podpoložku p Položka Cestovné Ubytování Stravování Další L. Vízum Celkem | Údaje žadatele<br>ro Další | Náklady na úhradu pobytu | Přilohy | Částka v celýc<br>500 <br>1000<br>1000 | h Kč<br>V<br>V | ×<br>×<br>×<br>×<br>× |

💾 Uložit změny

## Vyplněnou částku potvrďte klávesou Enter nebo kliknutím na potvrzovací tlačítko.

| Prostředky pro rok 2017 |                    |   |
|-------------------------|--------------------|---|
| Položka                 | Částka v celých Kč |   |
| Cestovné                | 10000              | × |

Potvrzená částka se přičte do celkového součtu za příslušný rok.

#### Požadovaný příspěvek (max. 50 %)

Vyplňte částku, o kterou žádáte. Její výše nesmí být větší, než 50 % z celkové částky.

Po vyplnění všech údajů žádost uložte.

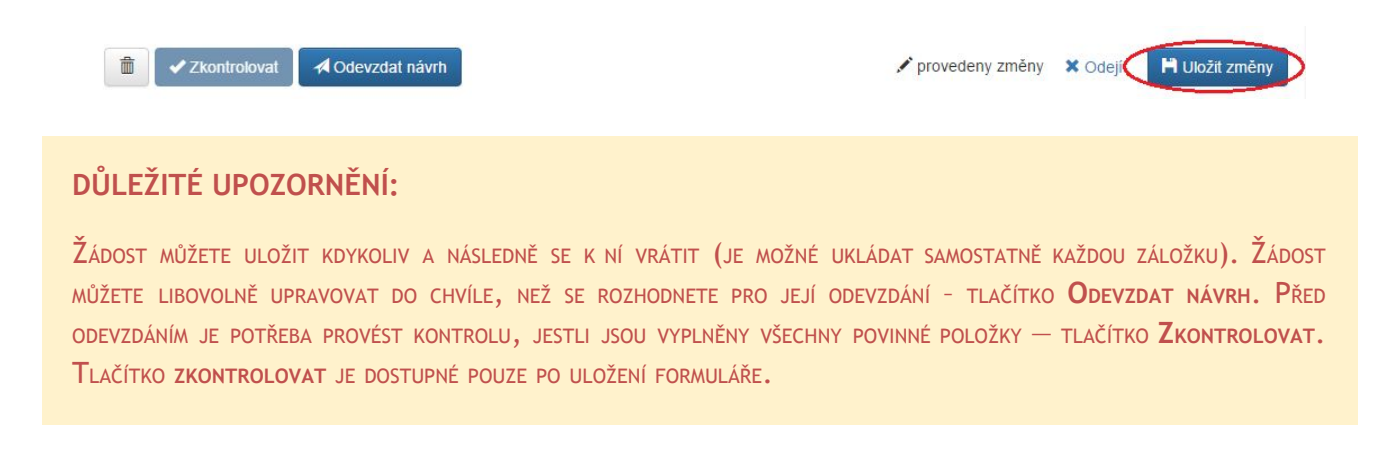

## Záložka Přílohy

Klikněte do označeného prostoru a připojte soubor z disku, případně přetáhněte myší soubor do tohoto prostoru. Jako přílohy lze vkládat pouze pouze soubory ve formátu PDF.

| Základní informace   | Údaje žadatele         | Náklady na úhradu st | udijního pobytu     | Přílohy                                                                                  |          |
|----------------------|------------------------|----------------------|---------------------|------------------------------------------------------------------------------------------|----------|
| Přílohy              |                        |                      |                     |                                                                                          |          |
|                      |                        |                      | Povinné příloh      | y: Doporučující dopis odborného garanta, Akceptační dopis přijímací fakulty UK, Motivači | ní dopis |
|                      |                        |                      | Povolené přípo      | ny souborů: pdf                                                                          |          |
|                      |                        |                      |                     |                                                                                          |          |
| Přetáhněte sou       | bor, nebo vyberte klik | mutím zde.           |                     |                                                                                          |          |
|                      |                        |                      |                     |                                                                                          |          |
| ↓† Název             |                        | 1 Typ přílohy        | <b>↓</b> ↑ Popis př | lohy                                                                                     |          |
| Zatím nebyla načtena | a data.                |                      |                     |                                                                                          |          |

Následně se zobrazí dialogové okno, kde je nutné vyplnit Typ přílohy.

| Název                                         | Nahráno         |
|-----------------------------------------------|-----------------|
| fomo (1).pdf                                  | 20.8.2018 21:53 |
| Typ přílohy<br>Doporučující dopis odborného g |                 |
| Popis přílohy                                 | Zvětšit pol     |
|                                               |                 |

U kategorie a) jsou povinné přílohy:

- Doporučující dopis odborného garanta
- Akceptační dopis přijímající fakulty UK
- Motivační dopis

## Tlačítko Zkontrolovat

Systém provede kontrolu vyplněnosti všech povinných položek. Upozorní na případné doplnění chybějících údajů. Příklad:

| Do projektu                     | e třeba nahrát přílohu t | ypu 'Doporučující dopis o | dborného garanta'. |  |
|---------------------------------|--------------------------|---------------------------|--------------------|--|
| <ul> <li>Je doporuče</li> </ul> | no, aby položka Další r  | něla alespoň jednu podpo  | oložku.            |  |

Pokud jsou vyplněny všechny požadované údaje, kontrola proběhne úspěšně a Vaši žádost bude možné odevzdat.

| Kontrola proběhla úspěšně       | 0 |
|---------------------------------|---|
| Nebyly nalezeny žádné problémy. |   |

## Tlačítko Odevzdat

Odevzdat bude možné pouze návrh, který úspěšně prošel kontrolou.

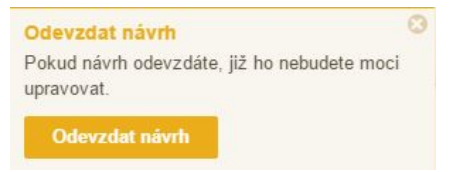

Systém Vás upozorní, že po odevzdání již nebudete moci Vaši žádost upravovat. Žádost/návrh ve stavu Odevzdaný, může editovat pouze fakultní referent.

## Tlačítko Tisk

Tlačítko pro Tisk se nachází vlevo dole, vedle tlačítka Zkontrolovat. Radě FM lze předkládat pouze žádosti ve stavu Odevzdaný. Záleží na interních zvyklostech fakulty, zda žádost tiskne žadatel nebo fakultní referent.

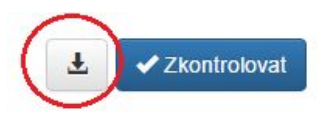

# 7 Žádost e) – Pobyty zahraničních vysokoškolských nebo vědeckých pracovníků na univerzitě

Po přihlášení do aplikace se Vám zobrazí seznam Vašich návrhů. Po přihlášení bude prázdný. Klikněte na tlačítko Nový návrh.

|             |                             |                                                   | E                                                          |                                                                          |                                                                                        | 1                                                                                        |
|-------------|-----------------------------|---------------------------------------------------|------------------------------------------------------------|--------------------------------------------------------------------------|----------------------------------------------------------------------------------------|------------------------------------------------------------------------------------------|
| + Novy navm |                             |                                                   | V                                                          | ynedat                                                                   |                                                                                        |                                                                                          |
| Moje návrhy |                             |                                                   |                                                            |                                                                          |                                                                                        |                                                                                          |
|             |                             |                                                   |                                                            | It                                                                       | lt<br>Změněn                                                                           |                                                                                          |
| 11 Soutěž   | 11 Čislo                    | 11 Název                                          | Stavy                                                      | Požaduje                                                                 | 0                                                                                      | Akce                                                                                     |
|             | + Nový návrh<br>Moje návrhy | + Nový návrh<br>Moje návrhy<br>It soutěž It číslo | + Nový návrh<br>Moje návrhy<br>If Soutěž If Číslo Iš Název | Hoyý návrh     Moje návrhy     If Soutěž     If Číslo Iž Název     Stavy | Hoyý návrh     Moje návrhy     If Soutěž     If Číslo Ilš Název     Stavy     Požaduje | Hoyý návrh     Moje návrhy     It Soutěž     It Číslo Ilà Název     Stavy     Požaduje o |

Zobrazí se seznam otevřených soutěží Fondu mobility, v nichž máte právo žádat o příspěvek.

Po výběru kategorie se zobrazí úvodní stránka, ve které naleznete základní instrukce k podání Vaší žádosti. Doporučujeme, abyste si je důkladně přečetli. Informace na této stránce si můžete později znovu zobrazit kliknutím na tlačítko Zadání soutěže vpravo nad formulářem žádosti.

Fond Mobility: e) Podpora pro zahraniční vysokoškolské nebo vědecké pracovníky přednášející na UK - hostující profesoři

| III DŮLEŽITÉ III                                                                                                    |              |
|----------------------------------------------------------------------------------------------------|--------------|
| Základní pracovní postup žadatele:                                                                                                    |              |
| 1. Zaevidujte žádost o příspěvek.                                                                                                    |              |
| <ol> <li>Vyplňte všechny požadované položky (povinné i nepovinné).</li> <li>Uložte (tlačítko vpravo dole - tímto tlačítkem můžete žádost uložit i rozpracovanou a vrátit se k jejímu doplnění později).</li> </ol> |              |
| 4. Zkontrolujte žádost (tlačítko Zkontrolovat vlevo dole).                                                                                                    |              |
| 5. Odevzdejte žádost elektronicky (tlačítko Odevzdat návrh vlevo dole).                                                                                                    | -            |
| 6. Po elektronickem odevzdani zadost vytisknete (tlacitkem s obrazkem sipky vievo dole ji uložte do souboru PDF a ten vytisknete).                                                                                 | 1            |
|                                                                                                    |              |
| Zatim nebyla načtena data.                                                                                                    |              |
|                                                                                                    |              |
|                                                                                                    |              |
|                                                                                                    |              |
|                                                                                                    | A 7-1-54 - 5 |

Po přečtení instrukcí klikněte na tlačítko Založit návrh a na následující stránce vyplňte základní údaje žádosti.

#### Přijímací fakulta/pracoviště\*\*

Filozofická fakulta

III ×

| Zahájení pobytu na | Ukončení pobytu na |
|--------------------|--------------------|
| UK** 😧             | UK** 😧             |
| 6.10.2018          | 23.11.2018         |

## Přijímací fakulta/pracoviště

Vyberte Fakultu/pracoviště, na které bude zahraniční profesor pracovat

#### Zahájení pobytu

Vyberte z kalendáře datum, kdy bude zahájen pobyt zahraničního profesora.

#### Ukončení pobytu

Vyberte z kalendáře datum, kdy bude ukončen pobyt zahraničního profesora.

Po vyplnění výše uvedených údajů klikněte vpravo dole na tlačítko Vytvořit. Tím se Vaše žádost založí.

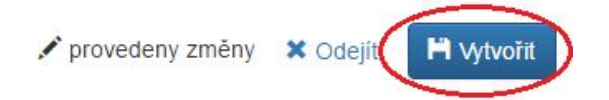

Po vytvoření žádosti je nutné doplnit potřebné údaje na všech záložkách, které se zobrazí. Doporučujeme záložky vyplňovat postupně v pořadí, ve kterém se zobrazují.

| Základní informace | Údaje žadatele | Mzdové a pobytové náklady | Přílohy |
|--------------------|----------------|---------------------------|---------|
|                    |                |                           |         |

# Záložka Základní informace

| Zahraniční univerzita** |              | Fakulta zahraniční univerzity**        |              |
|-------------------------|--------------|----------------------------------------|--------------|
| Ståt**                  |              | Obor/specializace**                    |              |
| Publikační činnosť**    | zvětšit pole | Přinos pobytu pro fakultu/pracoviště** | Zvětšit pole |
| Dofinancování           |              | Přijímací institut 🧕                   | //           |
|                         |              |                                        |              |

#### Zahraniční univerzita

Vložte název zahraniční univerzity, na které hostující profesor působí.

#### Fakulta zahraniční univerzity

Vložte název fakulty zahraniční univerzity, na které hostující profesor působí.

#### Stát

Vyberte z číselníku Států stát, ve kterém zahraniční univerzita působí.

#### Obor/specializace

Vložte obor/specializaci hostujícího profesora na zahraniční univerzitě.

#### Publikační činnost

Vložte stručný seznam publikačních činností zahraničního profesora.

#### Přínos pobytu pro fakultu/pracoviště

Vložte stručný popis přínosu pobytu zahraničního profesora na Vaší fakultě/pracovišti.

#### Dofinancování

Vyplňte pouze v případě, že tuto informaci od Vás Vaše fakulta požaduje. Uveďte stručný popis, jakým způsobem plánujete financovat zbylou část nákladů (např. vlastní zdroje, jiný zdroj UK apod.)

#### Přijímací institut

Uvedená položka je primárně určena pro interní potřeby Fakulty sociálních věd. Mohou ji ovšem využívat i ostatní fakulty.

## Záložka Údaje žadatele

| Hlavní řešitel       |                     |              |                              |            |                         |              |
|----------------------|---------------------|--------------|------------------------------|------------|-------------------------|--------------|
| 11 Pozice            | 1 Řešitel           | 1 Organizace | ↓† Email                     | It Telefon | <mark>↓†</mark> Přílohy | It Publikace |
| Zahraniční profesor  | Miroslava<br>Pešová |              | miroslava.pesova@ruk.cuni.cz |            | 0                       | ))           |
|                      | 1.202.202.002       |              |                              |            |                         |              |
|                      |                     |              |                              |            |                         |              |
|                      |                     |              |                              |            |                         |              |
| Interní členové týmu |                     |              |                              |            |                         |              |

Klikněte na Zahraniční profesor a v zobrazeném detailu vyplňte požadované údaje o zahraničním profesorovi.

#### Detail osoby

| Zahraniční profesor |          |       |  |
|---------------------|----------|-------|--|
| Jméno               | Příjmení |       |  |
|                     | Telefon  | Email |  |
| Kontaktní osoba     |          |       |  |
| Poštovní adresa     |          |       |  |

🖍 provedeny změny 🗙 Odejít 🛛 🖍 Potvrdit

#### **J**méno

Vložte jméno (případně více jmen) zahraničního profesora.

#### Příjmení

Vložte příjmení zahraničního profesora.

#### Telefon

Vložte telefonický kontakt na zahraničního profesora.

#### Email

Vložte emailový kontakt na zahraničního profesora.

#### Poštovní adresa

Vložte korespondenční adresu zahraničního profesora.

Pokud jsou všechny údaje správně vyplněné, klikněte na tlačítko Potvrdit.

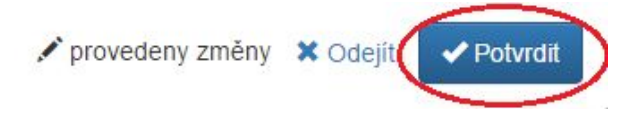

Podobný způsobem vyplňte údaje o Garantovi – pedagogickém pracovníkovi, jehož doporučující dopis bude k žádosti přiložen. Odborného garanta je nutné vyplniť..

Pokud administrativní stránku pobytu zajišťuje někdo jiný než odborný garant, např. sekretariát katedry, vyplňte rovněž Kontaktní osobu. Kontaktní osoba není povinná.

| Vztah |
|-------|
|       |

Po kliknutí na tlačítko Garant nebo Kontaktní osoba se zobrazí Detail, v kterém vyberete Osobu ze seznamu. Následně se z personálního systému doplní Pracoviště. Telefon a Email je potřeba doplnit ručně (pokud se ze systému nenačtou).

| Pozice          |         |            |  |
|-----------------|---------|------------|--|
| Garant          |         |            |  |
| Osoba           |         | Pracoviště |  |
| Kontaktní osoba | Telefon | Email      |  |
| 4               |         |            |  |

Pokud jsou všechny údaje správně vyplněné, klikněte na tlačítko Potvrdit.

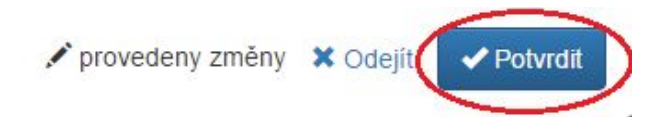

# Záložka Mzdové a pobytové náklady

Klikněte myší ve sloupci Částka v celých Kč u všech nákladových položek. Pokud u Vás nevznikne některý z uvedených nákladů (např. Další náklady), doplňte do sloupce nulu. Sloupec je povinný a musí být vyplněný.

| Základní informace | Údaje žadatele | Mzdové a pobytové náklady | Přílohy |                     |
|--------------------|----------------|---------------------------|---------|---------------------|
| Prostředky         |                |                           |         |                     |
| Položka            |                |                           |         | Částka v celých Kč  |
| Cestovné           |                |                           |         |                     |
| Mzdové náklady     |                |                           |         |                     |
| Pobytové náklady   |                |                           |         |                     |
| Celkem             |                |                           |         |                     |
| Požadovaný příspěv | ek (max. 50 %) |                           |         |                     |
|                    |                |                           |         | 🖍 Hromadně editovat |

| Základní informace   | Údaje žadatele | Mzdové a pobytové náklady | Přílohy |                 |            |     |     |
|----------------------|----------------|---------------------------|---------|-----------------|------------|-----|-----|
| Prostředky           |                |                           |         |                 |            |     |     |
| Položka              |                |                           |         | Částka v celých | n Kč       |     |     |
| Cestovné             |                |                           |         | 10000           | 1          |     | ×   |
| Mzdové náklady       |                |                           |         |                 | -          |     | ×   |
| Pobytové náklady     |                |                           |         |                 | -          |     | ×   |
| Celkem               |                |                           |         |                 |            |     |     |
| Požadovaný příspěvek | (max. 50 %)    |                           |         |                 | -          |     | ×   |
|                      |                |                           |         |                 | H Uložit z | změ | hnv |

Vyplněnou částku potvrďte klávesou Enter nebo kliknutím na potvrzovací tlačítko.

| Prostředky pro rok 2017 |                    |   |
|-------------------------|--------------------|---|
| Položka                 | Částka v celých Kč |   |
| Cestovné                | 10000              | × |

Potvrzená částka se přičte do celkového součtu za příslušný rok.

### Požadovaný příspěvek (max. 50 %)

Vyplňte částku, o kterou pro příslušný rok žádáte.

Po vyplnění všech údajů žádost uložte.

| â | <ul> <li>Zkontrolovat</li> </ul> | A Odevzdat návrh | 🖍 provedeny změny | × Odeji 🛛 🗎 Uložit změny |
|---|----------------------------------|------------------|-------------------|--------------------------|
|   |                                  |                  |                   |                          |

#### DŮLEŽITÉ UPOZORNĚNÍ:

Žádost můžete uložit kdykoliv a následně se k ní vrátit (je možné ukládat samostatně každou záložku). Žádost můžete libovolně upravovat do chvíle, než se rozhodnete pro její odevzdání - tlačítko **Odevzdat návrh. P**řed odevzdáním je potřeba provést kontrolu, jestli jsou vyplněny všechny povinné položky — tlačítko **Zkontrolovat**. Tlačítko **zkontrolovat** je dostupné pouze po uložení formuláře.

# Záložka Přílohy

Klikněte do označeného prostoru a připojte soubor z disku, případně přetáhněte myší soubor do tohoto prostoru. Jako přílohy lze vkládat pouze pouze soubory ve formátu PDF.

| Základní informace   | Údaje žadatele         | Mzdové a pobytové nákl | ady Přílohy      |                                                                                                   |
|----------------------|------------------------|------------------------|------------------|---------------------------------------------------------------------------------------------------|
| Přílohy              |                        |                        |                  |                                                                                                   |
| Přetáhněte sou       | bor, nebo vyberte klik | mutím zde.             |                  | Povinné přílohy: Doporučující dopis odborného garanta, Životopis<br>Povolené přípony souborů: pdf |
| It Nézev             |                        | lt Tun nžilahu         | It Danie něílahy |                                                                                                   |
| Zatím nebyla načtena | a data.                | ↓I typ pritony         | +I Popis prilony |                                                                                                   |

Následně se zobrazí dialogové okno, kde je nutné vyplnit Typ přílohy.

#### Příloha

| fomo (1).pdf                                           | 20.8.2018 21:53 |
|--------------------------------------------------------|-----------------|
| <b>Typ přílohy</b><br>Doporučující dopis odborného g 👻 |                 |
| Popis přílohy                                          | Zvětšit pole    |
|                                                        | /               |

U kategorie a) jsou povinné přílohy:

- Doporučující dopis odborného garanta
- Životopis

### Tlačítko Zkontrolovat

Systém provede kontrolu vyplněnosti všech povinných položek. Upozorní na případné doplnění chybějících údajů. Příklad:

×

Systém provede kontrolu vyplněnosti všech povinných položek. Upozorní na případné doplnění chybějících údajů. Příklad:

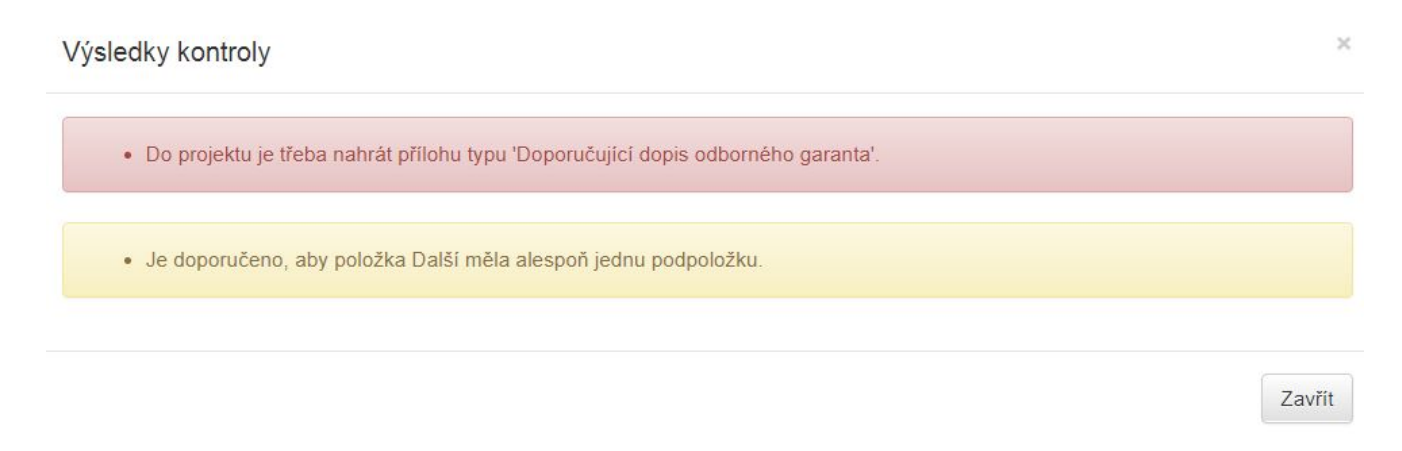

Pokud jsou vyplněny všechny požadované údaje, kontrola proběhne úspěšně a Vaši žádost bude možné odevzdat.

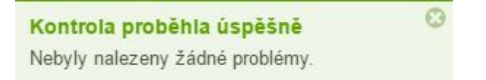

## Tlačítko Odevzdat

Odevzdat bude možné pouze návrh, který úspěšně prošel kontrolou.

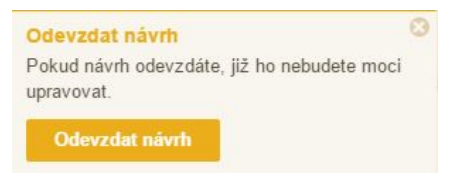

Systém Vás upozorní, že po odevzdání již nebudete moci Vaši žádost upravovat. Žádost/návrh ve stavu Odevzdaný, může editovat pouze fakultní referent.

## Tlačítko Tisk

Tlačítko pro Tisk se nachází vlevo dole, vedle tlačítka Zkontrolovat. Radě FM lze předkládat pouze žádosti ve stavu Odevzdaný. Záleží na interních zvyklostech fakulty, zda žádost tiskne žadatel nebo fakultní referent.

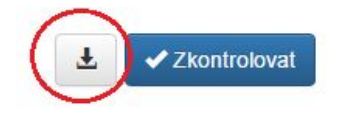

# 8 Zveřejnění výsledků

Po odevzdání žádostí probíhá interní schvalování na příslušné fakultě. Schválené žádosti jsou následně předloženy k vyhodnocení Radě Fondu mobility. Aktuální termín celouniverzitní uzávěrky je zveřejněn na stránkách UK (Odbor zahraničních vztahů) - <u>https://www.cuni.cz/UK-588.html</u>. Po tomto termínu probíhá další administrativní zpracování a schvalování Radou Fondu mobility. Následně je fakulta písemně informována o výsledcích, které je rovněž možné vidět přímo v agendě Moje návrhy (Stav, Požaduje, Změněno).

# 9 Systémová podpora

Systémovou podporu aplikace Interní soutěže můžete kontaktovat těmito způsoby:

## Poradna informačních systémů UK

Link naleznete na úvodní přihlašovací stránce.

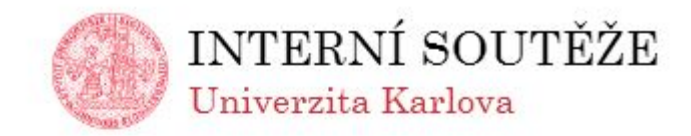

| Login:                                                                                                    | 90677566                                                                                                    |
|----------------------------------------------------------------------------------------------------|----------------------------------------------------------------------------------------------------|
| Password / Heslo                                                                                                    |                                                                                                    |
|                                                                                                    |                                                                                                    |
|                                                                                                    | Logi                                                                                                    |
|                                                                                                    |                                                                                                    |
| and mobility                                                                                                    |                                                                                                    |
| případě dotazů pobo                                                                                                    | potíží se prosím obrospite na Doradnu informačního                                                                                                    |
| případě dotazů nebo<br>stému UK                                                                                                    | o potíží se prosím obracejte na <u>Poradnu informačního</u>                                                                                                    |
| případě dotazů nebo<br><u>vstému UK</u><br>nitřní granty FF UK                                                                                                    | o potíží se prosím obracejte na <u>Poradnu informačního</u>                                                                                                    |
| případě dotazů nebo<br><u>vstému UK</u><br>nitřní granty FF UK<br>případě jakýchkoliv p                                                                                                    | o potíží se prosím obracejte na <u>Poradnu informačního</u><br>potíží prosím kontaktujte Grantové oddělení FF UK                                                                                                    |
| případě dotazů nebo<br><u>vstému UK</u><br>nitřní granty FF UK<br>případě jakýchkoliv p<br>NCE                                                                                                    | o potíží se prosím obracejte na <u>Poradnu informačního</u><br>potíží prosím kontaktujte Grantové oddělení FF UK                                                                                                    |
| případě dotazů nebo<br><u>vstému UK</u><br>nitřní granty FF UK<br>případě jakýchkoliv p<br>NCE<br>nce@ruk.cuni.cz   we                                                                                         | o potíží se prosím obracejte na <u>Poradnu informačního</u><br>potíží prosím kontaktujte Grantové oddělení FF UK<br>obová stránka                                                                                                    |
| případě dotazů nebo<br><u>vstému UK</u><br>nitřní granty FF UK<br>případě jakýchkoliv p<br>NCE<br>NCE<br>NCE<br>RIMUS                                                                                          | o potíží se prosím obracejte na <u>Poradnu informačního</u><br>potíží prosím kontaktujte Grantové oddělení FF UK<br>obová stránka                                                                                                    |
| případě dotazů nebo<br>vstému UK<br>nitřní granty FF UK<br>případě jakýchkoliv p<br>NCE<br>nce@ruk.cuni.cz   we<br>RIMUS<br>imus@ruk.cuni.cz   v                                                               | o potíží se prosím obracejte na <u>Poradnu informačního</u><br>potíží prosím kontaktujte Grantové oddělení FF UK<br>obová stránka<br>vebová stránka v češtině   website in English                                                                   |
| <sup>7</sup> případě dotazů nebo<br><u>ystému UK</u><br>nitřní granty FF UK<br><sup>7</sup> případě jakýchkoliv p<br>NCE<br>nce@ruk.cuni.cz   we<br>RIMUS<br>rimus@ruk.cuni.cz   v<br>ro práci s touto aplikac | o potíží se prosím obracejte na <u>Poradnu informačního</u><br>potíží prosím kontaktujte Grantové oddělení FF UK<br>obová stránka<br>vebová stránka v češtině   website in English<br>í doporučujeme použití nejnovějších verzí prohlížečů Chrome či |

# Helpdesk aplikace Interní soutěže

Přihlášený uživatel může odeslat dotaz na helpdesk z jakéhokoliv formuláře aplikace a to pomocí modré ikony s otazníkem.

| Přílohy         |                       |   |       |                                                                                                  |
|-----------------|-----------------------|---|-------|--------------------------------------------------------------------------------------------------|
| Přetáhněte soub | or, nebo vyberte klik |   |       | Povinné přílohy: Doporučující dopis odborného garanta, Životopi<br>Povolené přípony souborů: pdf |
|                 |                       | 1 | laget |                                                                                                  |

#### Založení dotazu

×

| Normal                               | \$     | Sans Serif   | \$               | в      | I     | U     | S    | " | ΞĒ | ≣ | EE | Ø | <u>A</u> | A | ∑× |       |   |
|--------------------------------------|--------|--------------|------------------|--------|-------|-------|------|---|----|---|----|---|----------|---|----|-------|---|
|                                      |        |              |                  |        |       |       |      |   |    |   |    |   |          |   |    |       | æ |
|                                      |        |              |                  |        |       |       |      |   |    |   |    |   |          |   |    |       |   |
| liknutí na<br>Nevybráno              | tlačít | ko vyberte p | říjemo           | ce do  | otazu | ı     |      |   |    |   |    |   |          |   |    | A     |   |
| (liknutí na<br>Nevybráno<br>• Přetál | tlačít | ko vyberte p | říjemo<br>o vybe | erte k | liknu | ı<br> | zde. |   |    |   |    |   |          |   |    | <br>۵ | - |

🖍 obsah nezměněn 🗶 Odejít 💾 Vytvořit